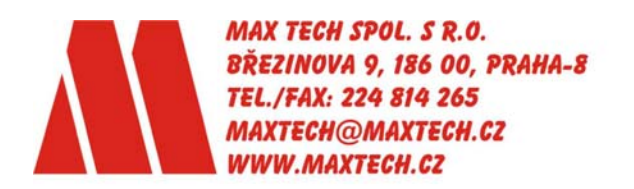

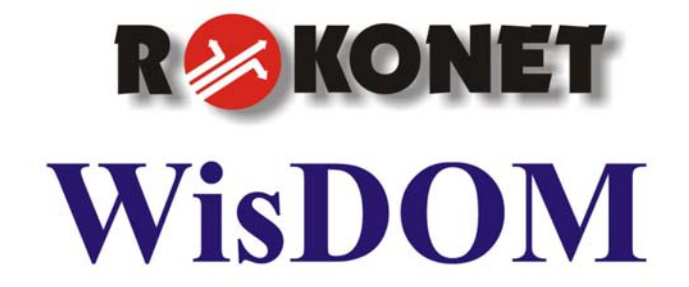

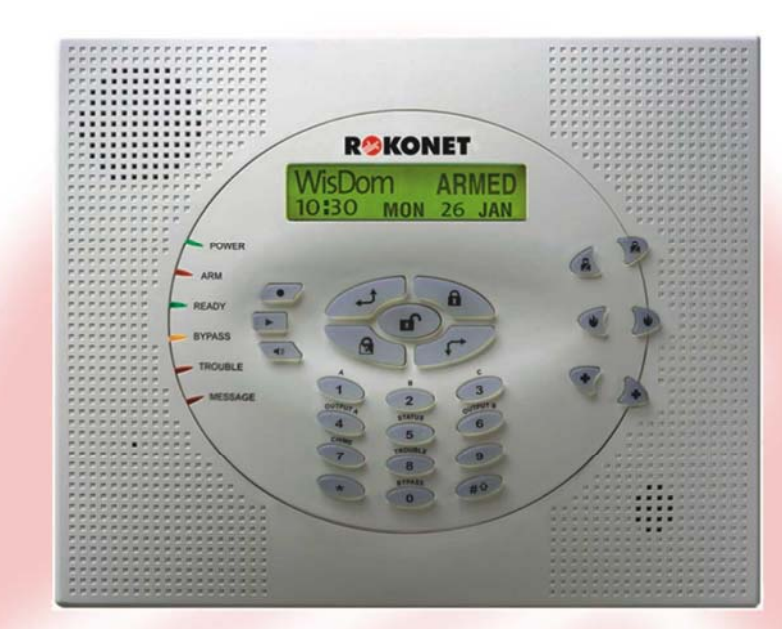

# NÁVOD NA OBSLUHU

u

## Důležitá poznámka

Tato příručka se dodává s podmínkou, že budou dodrženy následující podmínky a omezení:

Tato příručka obsahuje informace, které jsou vlastnictvím společnosti Rokonet Electronics Ltd. a společnosti MAX TECH. Tyto informace mají sloužit pouze výhradním uživatelům systému, kteří mají náležité oprávnění.

Nic z obsahu příručky nelze používat k jakémukoli jinému účelu, vyzradit nějaké osobě nebo firmě, ani reprodukovat, a to jakýmkoli způsobem, elektronickým nebo mechanickým, bez předcházejícího písemného souhlasu Rokonet Electronics Ltd. a společnosti MAX TECH.

Tento text a obrázky jsou určeny pouze pro ilustraci a pro informaci. Specifikace, na nichž jsou založeny, se mohou bez upozornění změnit.

Informace obsažené v této publikaci se mohou bez oznámení změnit. Jména společností nebo osob i data, použitá v příkladech, jsou fiktivní, ledaže by bylo uvedeno jinak. Copyright © 2004 Rokonet Electronics Ltd. Copyright © 2003 MAX TECH spol. s .r.o. Veškerá práva vyhrazena.

## Informace pro zákazníka

## Prohlášení o shodě s normou RTTE

Tímto společnost Rokonet Electronics Ltd potvrzuje, že tento ovládací panel (RWSAL086800A, RWSALV86800A, RWSAL043400A, RWSALV43400) s příslušenstvím, připojeným pomocí vodičů (včetně kabelů) i bezdrátově, splňuje základní požadavky i jiná relevantní ustanovení Směrnice 1999/5/EC.

# CEO

Díly s číslem RWSAL086800A, RWSALV86800A jsou vyřazeny z použití ve Slovenské Republice.

Díly s číslem RWSAL043400A, RWSALV43400A RWSALV86800A nemají omezení v použití ve všech zemích Evropského společenství.

## Obsah

| TABULKA PŘÍKAZŮ UŽIVATELE                 | 6  |
|-------------------------------------------|----|
| KAPITOLA 1: ÚVOD                          | 8  |
| Hlavní vlastnosti systému WisDom          | 9  |
| Architektura systému WisDom               | 10 |
| KAPITOLA 2: PROVOZ SYSTÉMU WISDOM         | 11 |
| Provozní nástroje                         | 11 |
| Hlasové zprávy                            | 13 |
| Kontrolky LED                             | 14 |
| LED "Napájení" (Power)                    | 14 |
| LED "AKTIVACE" (Arm)                      | 14 |
| LED "PŘIPRAVEN" (Ready)                   | 16 |
| LED "PŘEMOSTĚNÍ" (Bypass)                 | 16 |
| LED "PORUCHA" (Trouble)                   | 17 |
| LED "ZPRÁVA" (Message)                    | 17 |
| Funkce kláves                             | 17 |
| Numerické klávesy                         | 17 |
| Ovládací klávesy                          | 18 |
| Nouzové klávesy                           | 19 |
| Hlasové klávesy                           | 19 |
| Provoz rychlé klávesy                     | 20 |
| Stavový LCD displej                       | 20 |
| KAPITOLA 3: LOKÁLNÍ AKTIVACE A DEAKTIVACE |    |
| SYSTÉMU                                   | 22 |
| Aktivace                                  | 22 |
| PIná aktivace                             | 23 |

| Částečná aktivace2                           | 24         |
|----------------------------------------------|------------|
| Aktivace podsystému 2                        | 25         |
|                                              |            |
| Deaktivace 2                                 | 27         |
| Deaktivace systému2                          | 27         |
| Deaktivace podsystému 2                      | 28         |
| Deaktivace pod nátlakem 2                    | 28         |
| Utišení po alarmu2                           | <u>29</u>  |
| KAPITOLA 4: SYSTÉM VZDÁLENÉHO TELEFONU       | 31         |
| Dálkový přístup k systému3                   | 31         |
| Menu Provoz                                  | 32         |
| Dvoucestná komunikace 3                      | 35         |
| Rodinné středisko předávání zpráv            | 36         |
| Příjem hovorů ze systému                     | 37         |
| Přijetí hovoru o události 3                  | 37         |
| Menu Potvrzení 3                             | 38         |
| KAPITOLA 5: UŽIVATELSKÉ KÓDY 4               | 10         |
| Nastavení / změna uživatelských kódů4        | 10         |
| Vymazání uživatelských kódů 4                | <b>1</b> 1 |
| KAPITOLA 6: HLAVNÍ NASTAVENÍ UŽIVATELE 4     | 13         |
| Definování systémového času a data4          | 13         |
| Nastavení telefonních čísel "NÁSLEDUJ MNE" 4 | 14         |
| Plánovač týdenního programu4                 | 16         |
| Automatická aktivace / deaktivace 4          | <b>16</b>  |
| Definice programování výstupů 4              | <b>17</b>  |
| Definice programování omezení uživatelů 4    | 18         |
| Nastavení lokálních oznamovacích zpráv 4     | 18         |

| Provoz zvukového modulu pro předávání zpráv 50      |
|-----------------------------------------------------|
| Programování kláves Makro 50                        |
| KAPITOLA 7: UŽIVATELSKÁ ÚDRŽBA ZÁLOŽNÍCH BATERIÍ 54 |
| KAPITOLA 8: ÚPLNÉ MENU UŽIVATELSKÉ FUNKCE 56        |
| PŘÍLOHA A: PORUCHY SYSTÉMU63                        |
| PŘÍLOHA B: ZVUKY VYDÁVANÉ SYSTÉMEM 67               |
| PŘÍLOHA C: POJMY A DEFINICE 69                      |
| PŘÍLOHA D: PLÁNOVACÍ TABULKA71                      |
| DŮLEŽITÁ UPOZORNĚNÍ                                 |

## Tabulka příkazů uživatele

Kód > Plná aktivace Částečná aktivace Kód> Plná aktivace #+ > [1/2/3]>Kód> <u></u> podsystémů ) > [1/2/3]>Kód> ` Částečná aktivace #+ podsystémů [1/2/3] Kód> ( 📭 Deaktivace systému (#+) > [1/2/3]>Kód> (I) **Deaktivace** podsystému [1/2/3] Nátlakový kód > 🔎 **Deaktivace pod** nátlakem Kód> ( Utišení po poplachu ● > [4]>Kód > ● Aktivovat výstup [A] ∕#+ ) > [5]>Kód > 🍊 **Zobrazit stav** podsystému **#**+) > [6]>Kód > 🗰 Aktivovat výstup [B] 🗯 > [7]>Kód > 🗯 Gong zap/vyp #+ > [8]>Kód > 🗰 Zobrazit poruchu [0]>Kód > (#↑) >[Zóna č.] > (#↑ Přemostění zón )>[2]>[2]>[1]>[Kód] > 🌁 Definice tel. čísla NM )>[3]>[2]>[Kód]> 🍊 Zobrazit paměť poplachů

Zobrazit paměť událostí

**Test baterie** 

Upravit kód uživatele

Upravit nastavení času

Nastavit datum

Automatická aktivace/deaktivace

Aktivace makra A

Aktivace makra B

Aktivace makra C

Testování podsystému (obchůzka) \* >[3]>[5]>[Kód]> \* >[4]>[Kód]> \* >[5]>[Kód]> \* >[5]>[Kód]> \* >[6]>[Hlavní kód]> \* >[6]>[Hlavní kód]> \* >[6]>[Hlavní kód]> \* >[6]>[Hlavní kód]> \* >[6]>[Hlavní kód]> \* >[6]>[Hlavní kód]> \* >[5]> [Plán.]>[1] 1 na 2s 2 na 2s 3 na 2s \* >[4]>[Hlavní kód]> \* >[2]

## Kapitola 1: Úvod

Gratulujeme vám k zakoupení bezdrátového bezpečnostního systému WisDom od firmy Rokonet. Systém WisDom byl specificky zkonstruován tak, aby splňoval řadu možných zabezpečovacích funkcí v souvislosti s ostrahou obytných domů a malých komerčních provozoven.

Wisdom řídí a monitoruje řadu různých detektorů a kontaktů, umístěných v prostorech areálu, které zajišťují ochranu hranic objektu i jeho vnitřních prostor proti vloupání.

WisDom je konstruován tak, aby rozpoznal abnormální stav a poskytl systému informace o stavu hlídaných dveří, oken, chodeb, místností nebo prostorů. Informace o stavu jsou presentovány vizuálně nebo verbálně. To umožňuje pohodlnou komunikaci s nějakou centrální monitorovací stanicí nebo s vaším mobilním telefonem pomocí snadno srozumitelných verbálních zpráv.

WisDom může řídit nějaké spotřebiče v domácnosti, nebo osvětlení místností. Zapnutí nebo vypnutí může probíhat automaticky, nebo na základě příkazu uživatele, vydaného pomocí systémových kláves, bezdrátově pomocí kláves dálkového ovladače, nebo pomocí telefonu.

WisDom má řadu programovacích funkcí. Zeptejte se pracovníka provádějícího instalaci, který by měl být za tuto instalaci zodpovědný, které funkce byly ve vašem systému naprogramovány.

Tato příručka popisuje jak se má systém provozovat. Obsahuje pokyny jimiž se budete řídit při programování hlavních funkcí systému i základní příkazy pro aktivaci a deaktivaci systému.

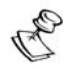

#### POZNÁMKA:

Všechny zvukové funkce, popsané v této příručce, se týkají pouze těch modelů WisDom, které mají zabudované zvukové funkce. Jestliže váš systém má klávesy k ovládání zvukových funkcí (záznam, reprodukce a hlasitost), znamená to, že je těmito funkcemi vybaven.

## Hlavní vlastnosti systému WisDom

V následující tabulce je seznam hlavních vlastností WisDom:

| Vlastnost                              | WisDom |
|----------------------------------------|--------|
| Celkový počet bezdrátových zón         | 32     |
| Zóny připojené pomocí vodičů           | 1      |
| Podsystémy / prostory                  | 3      |
| Kódy uživatele                         | 32     |
| Programovatelné výstupy                | 4      |
| Celkový počet bezdrátových<br>ovladačů | 8      |
| Bezdrátové klávesnice                  | 2      |
| Telefonní čísla NM                     | 4      |
| Programy týdenního Plánovače           | 16     |

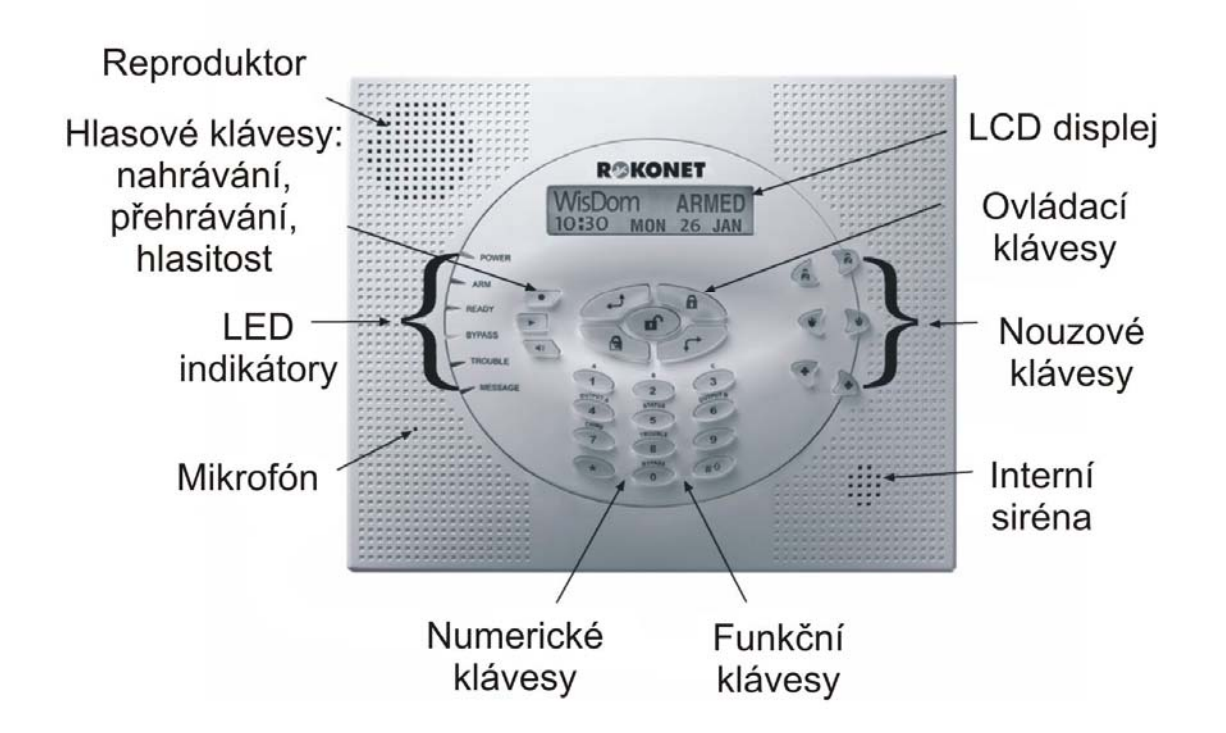

## Architektura systému WisDom

Systém WisDom řídí a monitoruje řadu detektorů a kontaktů, rozmístěných v areálu, které tvoří ochranu vnějších hranic i vnitřních prostor střeženého areálu proti vloupání. Systém je pod kontrolou, což znamená, že panel ověřuje stav každého detektoru a zjišťuje problémy. Pokud nějaký zjistí, upozorní vás "pípnutím" a kontrolkou, která je na samotném panelu. Následující schéma ukazuje komponenty, z nichž se systém skládá.:

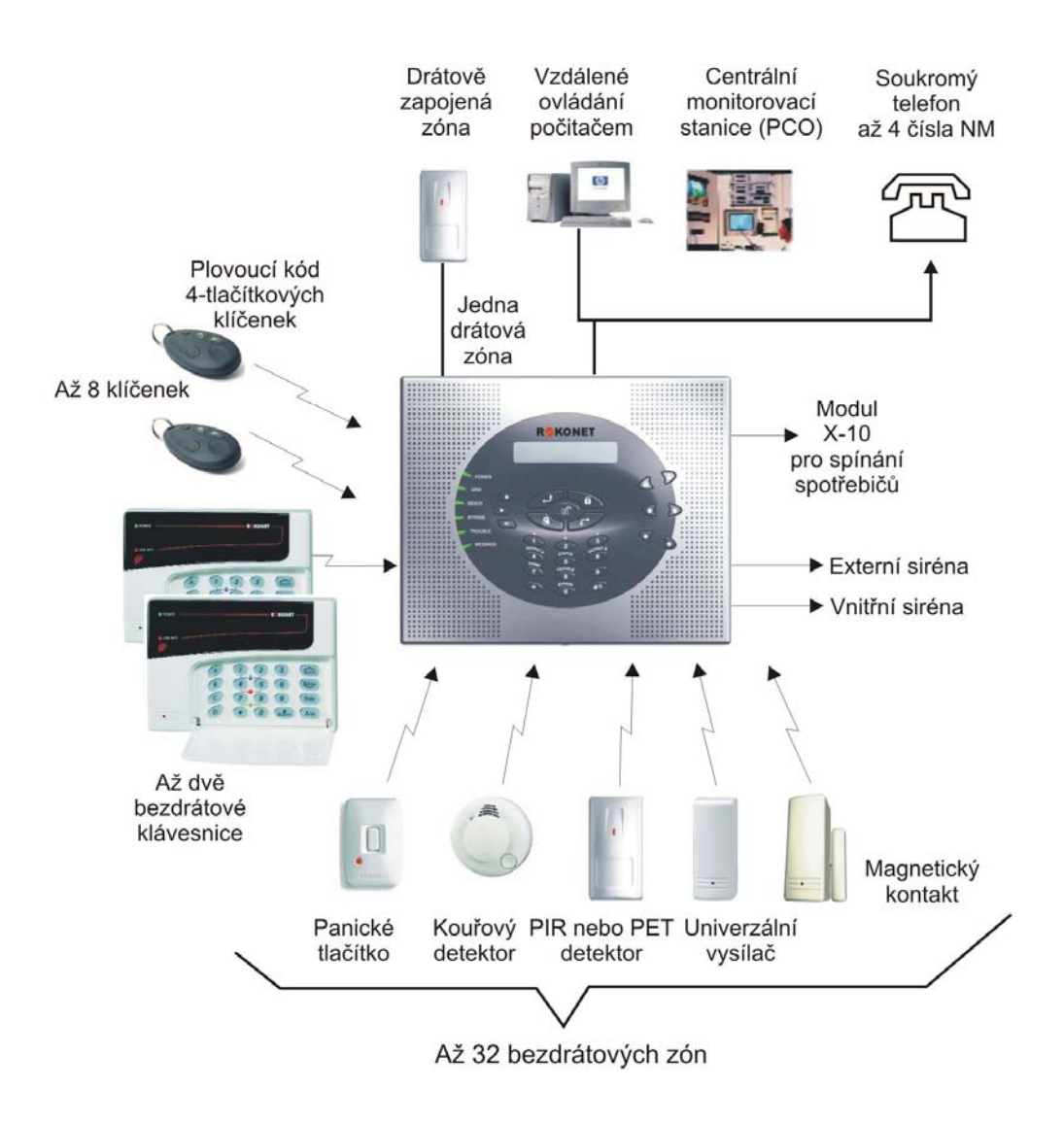

WisDom Příručka uživatele

## Kapitola 2: Provoz systému WisDom

Systém WisDom se provozuje snadno, dálkově nebo lokálně. Při používání systému pomáhají hlasové příkazy. Můžete systému dávat pokyny a on vám zase může předávat informace pomocí displeje, kontrolek, zpráv a také pomocí zvuků které vydává.

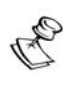

POZNÁMKA:

Hlasové zprávy je možno deaktivovat, viz str. 47.

## Provozní nástroje

Systém WisDom je možno provozovat následujícími způsoby:

Lokálně ovládaný provoz – ovládání pomocí kláves WisDom.

Lokálně ovládaný provoz – ovládání pomocí bezdrátové klávesnice. Do systému je možno přidat až dvě bezdrátové klávesnice.

Dálkově nebo lokálně ovládaný provoz - ovládání pomocí UD software od společnosti Rokonet. Tento software umožňuje programování systému při jeho instalaci a uživatel může s jeho pomocí provozovat systém a zobrazovat jeho stav.

Lokálně ovládaný provoz – ovládání pomocí bezdrátových dálkových ovladačů nebo ručních signalizátorů ohrožení. Pomocí bezdrátového dálkového ovladače můžete systém aktivovat, deaktivovat, odeslat signál ohrožení (pro přivolání policie), nebo aktivovat programovatelné výstupy.

Dálkově ovládaný provoz – ovládání pomocí jakéhokoli vzdáleného tlačítkového telefonu (DTMF), který funguje jako klávesnice k ovládání systému. Dálkový provoz zahrnuje: aktivaci nebo deaktivaci systému, dálkové zapínání spotřebičů v bytě, poslech zvuků ve střeženém areálu, přenos hovoru do reproduktorů v areálu a ještě další funkce. Navíc vám systém může poskytnout akustické informace o stavu systému. Když nastane nějaká událost, jakou např. může být aktivace alarmu, bude vás WisDom informovat o bezpečnostní situaci tak, že vám zavolá a přehraje vám předem nahranou zprávu, oznamující danou událost.

## Hlasové zprávy

Při používání systému WisDom můžete obdržet třemi způsoby hlasovou zprávu - místně, v daném areálu, nebo dálkově, na vašem mobilním telefonu:

**Zpráva o události:** Když nastane událost, WisDom aktivuje vytočení čísla vzdáleného telefonu "následuj mne" (NM) a po telefonu vám přehraje předem nahranou zprávu o události, čímž vás informuje o bezpečnostní situaci.

**Zprávy o stavu:** Pokud dálkově navážeme spojení se systémem (zavoláme ze vzdáleného telefonního přístroje, nebo jsme systémem zavoláni), WisDom Vám oznámí momentální stav systému tak, že přehraje předem nahranou zprávu.

**Místní hlášení**: Když nastane nějaká událost, nebo když se manipuluje s klávesnicí uživatele, může WisDom uživatelům předat různé místní zprávy.

Počet hlasových zpráv, které mohou být oznámeny systémem WisDom, je značný. V této příručce se zmiňujeme jen o některých z nich. S ostatními, které nevyžadují vysvětlení, se setkáte za provozu systému.

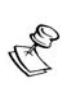

#### POZNÁMKA:

Hlasové zprávy se mouhou zapnout nebo vypnout, podle přání uživatele. Další informace jsou na str. 49, nebo se poraďte s pracovníkem, který vám systém instaloval.

Navíc ke třem zmíněným hlasovým zprávám můžete zavést svoje vlastní hlasové zprávy pro každou zónu, podsystém a pro výstupy ze systému a také pro ověření zprávy když přijímáte hovor ze systému. Další informace, týkající se vytváření vašich vlastních zpráv, získáte od pracovníka, který systém instaloval.

## **Kontrolky LED**

Nahoře vlevo na klávesnici je šest kontrolek (LED), sloužící k indikaci obvyklých procesů, popsaných níže. Některé kontrolky mají přídavné funkce, které budou vysvětleny později.

## LED "Napájení" (Power)

Kontrolka "Napájení" indikuje provoz systému.

| Stav            | Popis                                                                                      |
|-----------------|--------------------------------------------------------------------------------------------|
| SVÍTÍ           | Systém pracuje správně s napájením<br>ze sítě a jeho záložní baterie je v<br>dobrém stavu. |
| NESVÍTÍ         | Systém je bez napájení (síť nebo<br>baterie).                                              |
| RYCHLE<br>BLIKÁ | Oznamuje problémy se síťovým<br>(střídavým) napájením.                                     |
| POMALU<br>BLIKÁ | Oznamuje problém s baterií.                                                                |

POZNÁMKA:

V případě, že je v systému nějaká porucha, kontrolka "napájení" bude blikat pouze tehdy, je-li systém v deaktivovaném stavu. Jakmile je systém aktivován (zapnut do střežení), bude kontrolka "napájení" svítit nepřerušovaně

## LED "AKTIVACE" (Arm)

Kontrolka "**Aktivace**" (Arm) indikuje, zda je systém aktivován (zapnut do střežení) nebo není

| Stav            | Popis                                                                                                    |
|-----------------|----------------------------------------------------------------------------------------------------|
| SVÍTÍ           | Systém je plně nebo částečně<br>aktivován.                                                                                                    |
| NESVÍTÍ         | Systém je plně deaktivován.                                                                                                    |
| POMALU<br>BLIKÁ | Signalizuje, že systém je v režimu<br>"odchodové zpoždění".                                                                                                    |
| RYCHLE<br>BLIKÁ | Signalizuje nějakou příčinu poplachu,<br>nebo (po deaktivaci) nějaký systém<br>s alarmem, když je displej v režimu<br><i>Paměť poplachů</i> . Chceme-li obnovit<br><i>Normální provozní režim</i> , stiskneme<br>klávesu |

## LED "PŘIPRAVEN" (Ready)

Kontrolka "**Připraven**" (Ready) indikuje, zda jsou poplachové zóny v klidu a systém může být aktivován do režimu střežení.

| Stav            | Popis                                                                                                    |
|-----------------|----------------------------------------------------------------------------------------------------|
| SVÍTÍ           | Všechny poplachové zóny jsou v klidu<br>a systém <b>může být aktivován</b> do režimu<br>střežení.                                                                                                    |
| NESVÍTÍ         | Jedna nebo více poplachových zón je<br>narušena a systém <b>nemůže být aktivován</b><br>do režimu střežení. Před aktivací systému<br>musí být příčiny narušení odstraněny.<br>- <b>NEBO-</b><br><b>3 minuty po obnově napájení</b> vypnutého<br>systému (pokud je tak definováno při<br>programování systému). |
| POMALU<br>BLIKÁ | Jedna nebo více zón, které jsou součástí<br>odchodových/vstupních prostor je<br>narušena, ale systém <b>může být aktivován</b><br>do režimu střežení.                                                                                                    |

## LED "PŘEMOSTĚNÍ" (Bypass)

Kontrolka přemostění indikuje, že v systému byly nějaké zóny přemostěny.

| Stav    | Popis                                                                                                    |
|---------|----------------------------------------------------------------------------------------------------|
| SVÍTÍ   | Je přemostěna při nejmenším jedna<br>poplachová zóna, nebo byl zvolen<br>režim částečné aktivace.                            |
| NESVÍTÍ | V režimu deaktivace není žádná zóna<br>přemostěna, NEBO je systém v<br>aktivním režimu (I když existují<br>přemostěné zóny). |

## LED "PORUCHA" (Trouble)

Tato kontrolka indikuje problémy v systému.

| Stav            | Popis                                        |
|-----------------|----------------------------------------------|
| RYCHLE<br>BLIKÁ | V systému je při nejmenším jeden<br>problém. |
| NESVÍTÍ         | V systému není žádný problém.                |

## LED "ZPRÁVA" (Message)

Tato kontrolka indikuje skutečnost, že v systému byla zaznamenána nova zpráva.

| Stav    | Popis                                 |
|---------|---------------------------------------|
| POMALU  | Režim poslechu při dvoucestné         |
| BLIKÁ   | komunikaci.                           |
| RYCHLE  | Existuje nějaká nova zpráva, NEBO při |
| BLIKÁ   | dvoucestné komunikaci.                |
| NESVÍTÍ | Žádná nova zpráva.                    |

## Funkce kláves

Klávesy systému WisDom je možno použít k provádění různých funkcí. Níže jsou vysvětleny funkce všech těchto kláves.

### Numerické klávesy

Numerické klávesy se používají k zadávání numerických kódů které mohou být požadovány pro aktivaci, deaktivaci, nebo které mohou být použity k aktivaci speciálních funkcí.

## Ovládací klávesy

Funkce ovládacích kláves se mění podle toho jaký je použit režim. V následující tabulce je seznam funkcí kláves v režimu normálního provozu a když se používá nabídka uživatelského programování:

| Klávesa | Normální provoz                                                                                                    | Funkce uživatelského<br>programování                                  |
|---------|----------------------------------------------------------------------------------------------------|-----------------------------------------------------------------------|
| *       | Aktivuje režim<br>uživatelského<br>programování.                                                                                                | Aktuální menu se<br>zavře a obnoví se<br>režim normálního<br>provozu. |
|         | Proběhne plná<br>aktivace (systému<br>nebo subsystému).                                                                                         | Mění se data.                                                         |
|         | Proběhne částečná<br>aktivace.                                                                                                    | Mění se data.                                                         |
|         | Po zadání kódu<br>uživatele se systém<br>deaktivuje.                                                                                            | -                                                                     |
| #1      | Aktivují se funkce když<br>se klávesa použije s<br>numerickými klávesami.<br>Viz tabulka na str. 6, kde<br>jsou uvedeny funkce této<br>klávesy. | Ukončuje příkazy a<br>potvrzuje data,<br>která se mají uložit         |
| (L)     | -                                                                                                    | Procházení<br>seznamu nahoru<br>nebo posun kurzoru<br>vlevo.          |
| F       | -                                                                                                    | Procházení<br>seznamu dolů nebo<br>posun kurzoru<br>vpravo.           |

## Nouzové klávesy

Na klávesnici WisDom jsou tři sady jednoúčelových nouzových kláves. Každá sada kláves se musí stisknout současně na dobu alespoň 2s, aby funkce proběhla. V následující tabulce je popis nouzových kláves a s nimi souvisejících (volitelných) zpráv. Zvuky, které systém vydává v důsledku těchto nouzových poplachů, jsou popsány v Příloze B na str. 65.

| Klávesa                   | Popis                 | Zpráva          |
|---------------------------|-----------------------|-----------------|
|                           | Přivolání<br>policie  | "Panický Alarm" |
| <b>B</b>                  |                       |                 |
|                           | Požární alarm         | "Požární Alarm" |
|                           |                       | <i>"</i>        |
| $(\bullet)$               | Zdravotní<br>ohrožení | "Nouzový Alarm" |
| $\langle \bullet \rangle$ |                       |                 |

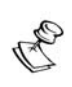

#### POZNÁMKA:

Jestliže váš systém byl k tomu naprogramován, bude tyto nouzové poplachy přenášet do centrální stanice, která hlídá váš areál. Naprogramování systému rovněž určuje zda budou tyto nouzové poplachy doprovázené zvukovou signalizací.

## Hlasové klávesy

Hlasové klávesy se používají k nahrávání zprávy a k ovládání hlasitosti zvuku.

#### Klávesa Uživatelské programování

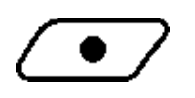

Pomocí této klávesy můžete nahrát nějakou zprávu (poznámku). Další informace viz str. 49, "Používání centrálního zvukového systému pro předávání zpráv".

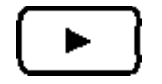

Pomocí této klávesy si můžete přehrát a vyslechnout zprávu.

Jestliže stisknete a podržíte tuto klávesu, budete moci seřídit hlasitost zpráv, které se reprodukují pomocí vnitřního reproduktoru.

Hlasitost reproduktoru má tyto stupně:

- "Reproduktor vypnut"
- "Hlasitost reproduktoru 1"
- "Hlasitost reproduktoru 2"
- "Hlasitost reproduktoru 3"
- "Hlasitost reproduktoru 4"

### Provoz rychlé klávesy

Použití rychlé klávesy je rychlý a efektivní způsob, který vám usnadní provozování vašeho systému. Rychle aktivuje uživatelem naprogramované funkce a přeskakuje přitom kód uživatele. Např. chcete-li bezpečnostní systém aktivovat,

jednoduše stiskněte tuto klávesu

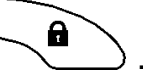

#### POZNÁMKA:

Ten kdo instaluje systém musí nadefinovat činnost, jaká má probíhat po stisknutí rychlé klávesy.

## Stavový LCD displej

Zobrazení na stavovém LCD displeji bude záviset na počtu podsystémů ve vašem systému.

Jestliže jste pro váš systém definovali pouze jeden podsystém, na displeji se objeví jeho jméno, čas a datum.

Jestliže váš systém má 2 nebo 3 podsystémy, zobrazí se na displeji název systému, datum, čas a stav každého podsystému. Písmena označující stav mají následující význam:

| A: Podsystém aktivován                     | N: Podsystém není<br>připraven |
|--------------------------------------------|--------------------------------|
| <b>S</b> : Podsystém částečně<br>aktivován | R: Podsystém připraven         |

a: Podsystém hlásí alarm

## Kapitola 3: Lokální aktivace a deaktivace systému

## **Aktivace**

Aktivace vašeho systému způsobí, že detektory při nežádoucím vstupu budou připraveny spustit alarm. Po aktivaci bude následovat lokální zpráva (pokud byla definována).

Můžete zvolit aktivaci, která vyžaduje zadání vašeho uživatelského kódu, nebo můžete použít rychlou aktivaci (která zadání kódu nevyžaduje)

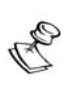

POZNÁMKA:

Jestliže při kódované aktivaci zadáte chybný kód, klávesnice třikrát krátce pípne a potom uslyšíte hlášení: "Špatný kód, zkuste to znovu". V takové situaci rychle stiskněte [ ] a znovu zadejte správný kód.

Před aktivací systému se podívejte na kontrolku "PŘIPRAVEN". Jestliže svítí nebo bliká, systém je PŘIPRAVEN k aktivaci. V opačném případě systém NENÍ PŘIPRAVEN k aktivaci. V takové situaci zabezpečte nebo přemostěte zónu (-y), která byla narušena, a můžete pokračovat.

Nezapomeňte, že protipožární ochrana a ochranné funkce spouštěné pomocí nouzových tlačítek jsou vždy k disposici, vždy aktivní.

Systém WisDom nabízí následující druhy aktivace:

Plná aktivace. str. 22 Částečná aktivace (doma), str. 23 Aktivace podsystému, str. 24

### Plná aktivace

Plná aktivace znamená zapnutí všech poplachových detektorů (zón) do střežení, každé narušení způsobí poplach. Typické použití je tehdy, pokud všechny osoby ze střežených prostor jsou pryč a tyto prostory jsou prázdné.

#### Provedení plné aktivace:

- Zkontrolujte LED kontrolku "PŘIPRAVEN" na klávesnici. Jestli že svítí nebo bliká, systém je PŘIPRAVEN pro aktivaci.
- Zadejte váš uživatelský kód a stiskněte
  Všechny podsystémy, přiřazené k tomuto kódu, se aktivují.

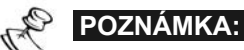

Pokud to bylo při instalaci naprogramováno, můžete provést rychlou aktivaci stisknutím

3) Opusťte areál a zavřete dveře. Klávesnice pípne a kontrolka "AKTIVACE" bude blikat po dobu odchodového zpoždění (pokud bylo nastaveno). V okamžiku, od kterého systém měří tento časový interval, uslyšíte tuto zprávu:

"Probíhá aktivace systému. Teď odejděte"

4) Když nastavené odchodové zpoždění skončí, začne kontrolka "AKTIVACE" svítit trvale a ozve se následující zpráva:

"Systém plně aktivován"

#### POZNÁMKA:

Jestliže aktivace neproběhne, protože v některé zóně je problém, bude oznámena zpráva: "*Systém není připraven, není aktivován, zkontrolujte [zóna X[]*. Jestliže aktivace systému neproběhne z jiného důvodu než je problém s některou zónou, ozve se všeobecná zpráva, kterou budete vyzváni, abyste se řídili informacemi, zobrazenými na dispeji: *Systém není připraven, aktivace neproběhla, podívejte se na displej*.

## Částečná aktivace

Částečná aktivace znamená zapnutí do střežení pouze vybrané části detektorů. Typické použití je zapnutí "na noc", kdy jsou zapnuty jen detektory střežící obvod (okna, dveře), zatímco v prostorách je možno se volně pohybovat.

### Provedení částečné aktivace:

- Ověřte si že systém je připraven na částečnou aktivaci.
- 2) Zadejte váš kód uživatele a stiskněte . Budou se částečně aktivovat všechny podsystémy, jimž je tento kód přiřazen.

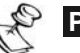

#### POZNÁMKA:

Pokud to bylo naprogramováno při instalaci, můžete provést rychlou částečnou aktivaci stisknutím,

3) Je-li třeba, můžete střežený areál opustit a zavřít dveře. Po dobu odchodového zpoždění bude klávesnice vydávat vysoký tón, kontrolka AKTIVACE bude blikat a kontrolka PŘEMOSTĚNÍ trvale svítit, protože vnitřní zóny jsou přemostěny.

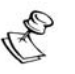

#### POZNÁMKA:

Chcete-li vypnout akustické zprávy a pípání klávesnice v průběhu doby odchodového zpoždění, stiskněte

Chcete-li zrušit vstupní zpoždění, stlačte dvakrát Ozve se zpráva "Vstupní zpoždění zrušeno"

4) Když vyprší nastavená doba odchodového zpoždění, bude dioda AKTIVACE trvale svítit a ozve se následující zpráva:

"Systém částečně aktivován"

Jestliže není možno systém aktivovat, bude následovat zpráva "*Systém není připraven k aktivac"*), jak je uvedeno v odstavci Plná aktivace.

### Aktivace podsystému

Jednou z výhod systému WisDom je schopnost rozdělit systém až na tři podsystémy. Každý podsystém je možno chápat jako samostatný bezpečnostní systém. Každý z nich je možno samostatně aktivovat, nehledě na stav těch ostatních.

Podsystémy je možno aktivovat / deaktivovat postupně, nebo všechny naráz a každý z nich může být aktivován plně nebo částečně.

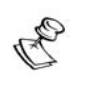

#### POZNÁMKY

Společné zóny V systému rozděleném na podsystémy mohou být společné podsystémy. Např. přední dveře, společné pro dva rodinné domy, musí být použitelné pro obě rodiny, a proto jsou společným podsystémem.

Společná zóna (-y) se aktivuje jen jsou-li aktivní všechny podsystémy, které tuto zónu sdílejí. Společná zóna (-y) je deaktivována, jestliže se deaktivuje kterýkoli z podsystémů, které tuto společnou zónu sdílejí.

Jestliže je systém na programován na provoz v režimu Area mód, bude se společná zóna aktivovat když se bude aktivovat některý z podsystémů, které tuto společnou zónu sdílejí. Společná zóna se deaktivuje, jestliže deaktivujeme všechny podsystémy, které tuto zónu sdílejí.

Pro další informace o společných zónách se obraťte na toho, kdo vám systém instaloval.

Pouze ti uživatelé, kteří byli určeni pro provoz několika podsystémů, mohou provozovat více než jeden podsystém a aktivovat / deaktivovat všechny podsystémy současně.

#### Aktivace jednotlivých podsystémů

- 1) Podívejte se na kontrolku "PŘIPRAVEN" a ujistěte se, že systém je připraven k aktivaci.
- Zvolte číslo podsystému který se má aktivovat tak, že 2) stisknete 🐡 a potom zadáte číslo podsystému [1/2/3]
- 3) Zadejte váš kód uživatele a pak stlačte

Ozve se zpráva, oznamující úspěšnou nebo neúspěšnou aktivaci, jak je uvedeno v odstavci Cástečná aktivace.

Zopakujte výše popsané kroky, abyste aktivovali další 4) podsystémy.

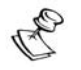

POZNÁMKA:

Pokud to bylo při instalaci naprogramováno, můžete stisknout [1/2/3] pro rychlou plnou aktivaci, nebo [1/2/3] pro rychlou částečnou aktivaci.

#### Příklady:

Chcete-li aktivovat podsystém 3 s kódem 1234 v režimu plné aktivace, stiskněte:

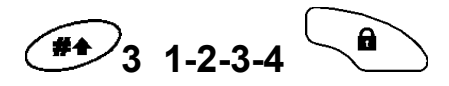

Chcete-li aktivovat podsystém 3 v režimu rychlé plné aktivace (pokud byla naprogramována) stiskněte:

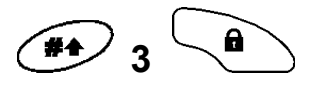

Chcete-li aktivovat podsystém 3 s kódem 1234 v režimu částečné aktivace, stiskněte::

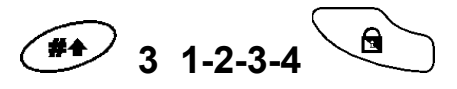

Chcete-li aktivovat podsystém 3 v režimu rychlé částečné aktivace (je-li naprogramována), stiskněte:

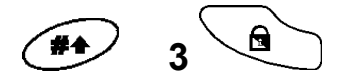

## Deaktivace

Deaktivace systému způsobí, že detektory přestanou při narušení vyvolávat alarm.

Po deaktivaci se ozve místní oznámení (je-li naprogramováno ).

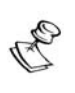

#### POZNÁMKA:

Jestliže při deaktivaci zadáte špatný kód uživatele, klávesnice třikrát krátce pípne a ozve se zpráva *"Deaktivace selhala, špatný kód, pokuste se ještě jednou"*. Pokud se to stane, zadejte výše uvedenou kombinaci čísel bez chyb.

Systém WisDom umožňuje následující způsoby deaktivace:

Deaktivace systému, viz níže Deaktivace podsystému, str. 27 Deaktivace pod nátlakem, str. 27 Utišení po poplachu, str. 28

### Deaktivace systému

Deaktivace vypíná podsystémy, jimž je přiřazen specifikovaný kód uživatele.

#### Provedení deaktivace systému:

 Zadejte váš kód uživatele a stiskněte (Deaktivují se všechny podsystémy, přiřazené k tomuto kódu) Ozve se potvrzující zpráva.

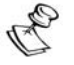

#### POZNÁMKA:

Jste-li mimo střežený areál, otevřete nějaké vstupní dveře. Systém WisDom pípne, čímž potvrdí, že začal měřit dobu zpoždění po vstupu. Uslyšíte následující zprávu:

"Probíhá deaktivace systému. Zadejte váš kód"

Předtím než vyprší nastavená doba zpoždění po vstupu zadejte váš kód

uživatele a stiskněte

### Deaktivace podsystému

Deaktivace podsystému vám umožní deaktivovat jednotlivé podsystémy, které jsou součástmi nějakého aktivního systému.

### Postup deaktivace podsystémů:

- 1) Stlačením *toleti* zvolte požadovaný podsystém a potom zadejte číslo podsystému [1/2/3].
- Zadejte váš kód uživatele a stiskněte Ozve se následující zpráva :

( {Systém / [podsystém x]} deaktivován)

 Zopakujte výše uvedené kroky k deaktivaci dalších podsystémů.

**Příklad**: Chceme-li deaktivovat podsystém 3 s kódem 1234, stiskneme:

POZNÁMKA:

R

Jestliže po deaktivaci bliká kontrolka AKTIVOVÁN, před dalším postupem zkontrolujte na displeji aktivované podsystémy (podsystémy s alarmem).

### Deaktivace pod nátlakem

Jestliže vás někdo nutí deaktivovat váš systém, můžete mu vyhovět a současně přitom odeslat tichý alarm na pult centrální ochrany. Musíte použít speciální nátlakový kód, který normálním způsobem deaktivuje systém, ale současně se bude vysílat alarm způsobený nátlakem.Nátlakový kód vznikne přičtením jedničky k poslední číslici vašeho uživatelského kódu, jak je to ukázáno v níže uvedené tabulce:

| Uživatelský kód | Nátlakový kód |
|-----------------|---------------|
| 1-2-3-4         | 1-2-3-5       |
| 5-6-7-8         | 5-6-7-9       |
| 6-7-8-9         | 6-7-8-0       |

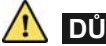

#### / DŮLEŽITÉ:

Za žádných okolností se nesmí nátlakový kód používat bezdůvodně, nebo náhodně. Centrální stanice i policejní služebny berou alarm způsobený nátlakem velmi vážně a okamžitě jednají.

#### Deaktivace pomocí nátlakového kódu:

1) Jste-li mimo střežený areál, otevřete některé vstupní dveře. Systém WisDom pípne na znamení toho, že začalo měření doby vstupního zpoždění. Ozve se následující zpráva

"Probíhá deaktivace systému. Zadejte váš kóď"

2) Zadejte váš nátlakový kód a stiskněte <sup>/</sup> Všechnv subsystémy, které jsou k tomuto kódu přiřazeny, se deaktivují a do centrální stanice bude odeslán tichý alarm.

### Utišení po alarmu

Utišení po alarmu znamená, že se systém dostane do deaktivovaného stavu.

#### Postup při utišení po alarmu:

- 1) Jste-li mimo střežený areál, otevřete některé vstupní dveře. Systém WisDom pípne aby oznámil, že začalo období vstupního zdržení.
- 2) Podívejte se na kontrolky systému. Jestliže bliká kontrolka AKTIVACE a na displeji je zobrazena nějaká zóna znamená to, že v systému se objevil nějaký alarm.
- 3) Zadejte váš uživatelský kód a stiskněte <sup>)</sup> Uslvšíte následující zprávu:

"Systém / [Podsystém X] deaktivován, v systému se objevil alarm, zkontrolujte displej"

Bude blikat kontrolka AKTIVACE a na displeji budou zóny s alarmem po dobu zobrazení poplachové paměti která činí asi 60s. Procházejte seznamem zón, které byly v poplachu.

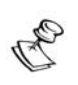

#### POZNÁMKY:

Je doporučeno opustit areál. Můžete se tam vrátit až když policie zjistí, že narušitel již uvnitř není a je možno se vrátit.

Ve zvláštních případech (pokud to bylo při příležitosti instalace naprogramováno) vyžaduje opětná aktivace systému po alarmu zadání kódu technika. Na displeji se objeví zpráva: "Systém není připraven. Nutný zásah technika"

## Kapitola 4: Systém vzdáleného telefonu

Systém WisDom vám umožňuje ovládání ze vzdáleného telefonu. To znamená možnost telefonického hovoru do systému nebo z něj a interakci s mluvenými nabídkami, které vás vedou dálkovým ovládáním provozu, jaké požadujete.

## Dálkový přístup k systému

Dálkový přístup do systému znamená "zatelefonování" do systému, zadání vašeho dálkového přístupového kódu a uživatelského kódu, který obvykle zadáváte na klávesnici systému.

Všechny postupy posané v této kapitole předpokládají toto navázání telefonického spojení a potom je třeba z menu Provoz zvolit možnost, kterou požadujete, tak jak je to popsáno na str. 33

#### Postup dálkového přístupu do systému:

 Z nějakého vzdáleného tlačítkového telefonu vytočte číslo telefonu v areálu, na kterém je instalován systém WisDom.

#### 2) Jestliže je telefon v areálu obsazený:

Nechejte jednou zazvonit, zavěste a zavolejte znovu.

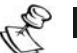

#### POZNÁMKA:

Požádejte toho, kdo váš systém instaluje, aby naprogramoval vyřazení záznamníku.

V některých telefonních systémech je nutno počkat nejméně 10s před opětným zavoláním.

## Jestliže telefon ve střeženém areálu nemá záznamník:

Vyčkejte "zvednutí" telefonu. Uslyšíte krátký tón.

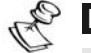

#### POZNÁMKA:

Když systém "zvedne telefon", odpojí se všechny ostatní telefonní přístroje, připojené k témuž vedení a není možno je použít.

- 3) Do desíti sekund zadejte váš kód pro dálkový přístup, skládající se ze dvou číslic. Pokud byste čekali déle než 10s, systém se automaticky přepne do módu MODEM. Uslyšíte zvuk připojeného modemu a budete muset hovor přerušit a zavolat ještě jednou, tak jak je to popsáno v kroku 1.
- Jakmile zadáte kód pro dálkový přístup, ozve se následující zpráva:

" Zdravíme vás. Zadejte váš uživatelský kód a potom [#] "

5) Zadejte uživatelský kód, který systému WisDom obvykle zadáváte, a potom stiskněte [#].

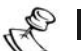

#### POZNÁMKA:

Jestliže jste zadali neplatný uživatelský kód, ozve se zpráva "Wrong Code" (*Chybný kód*). Jestliže do 10s nezadáte platný kód uživatele, systém zavěsí a hovor bude nutno zopakovat tak, jak je to popsáno v kroku 1.

Jestliže jste v průběhu 10min zadali celkem tři neplatné uživatelské kódy, systém zavěsí a po dobu 15min zůstane zablokovaný. V průběhu této doby nebude odpovídat na žádné hovory. Je ovšem stale možno přijímat hovory o událostech, přicházející zevnitř ze systému.

6) Když systém váš kód přijme, vydá zprávu o stavu systému a potom se objeví menu Provoz. Nyní můžete provést potřebné dálkové zásahy tak, jak je to popsáno v následujících odstavcích.

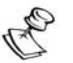

TIPY:

Chcete-li zopakovat zprávu o stavu systému, stiskněte <sup>#</sup>. Chcete-li přeskočit další nabídky a přejít přímo k operaci kterou požadujete, použijte seznam rychlých klávesových kombinací na str. 33

## Menu Provoz

Hlasové menu Provoz oznamuje možnosti volby a instrukce jak využívat funkce systému. Možnosti volby nabízené v menu Provoz se mění podle stavu systému a podle úrovně vašeho práva přístupu. Na příklad možnost aktivace systému nebude nabídnuta, jestliže již byly aktivovány všechny podsytémy ve vašem systému.

Chcete-li zvolit nějakou možnost kterou jste si vybrali, není nutno čekat na konec zprávy nebo menu. Jestliže si

pamatujete možnosti v seznamu, můžete v kterémkoli okamžiku stisknout vhodné klávesy.

Při využívání funkcí systému postupujte podle hlasových pokynů.

Na následující straně je seznam dálkově ovládaných operací:

| Operace                            | Rychlá kombinace kláves |
|------------------------------------|-------------------------|
| Aktivace všech podsystémů          | [1][1]                  |
| Aktivace vybraného podsystému      | [1][9][č. podsyst.]     |
| Deaktivace všech podsystémů        | [2][2]                  |
| Deaktivace zvoleného<br>podsystému | [2][9][č. podsyst.]     |
| Změna stavu přemostění zóny        | [3][č.zóny][#][9]       |
| Programovatelné výstupy            | [4][č.výstupu]          |
| Změny čísel telefonů NM            | [5][č.FM][#][2]         |
| Poslech zvuku z areálu             | [6][1]                  |
| Zvukové sdělení do areálu          | [6][2]                  |
| Reprodukce sdělení                 | [7][1]                  |
| Záznam sdělení                     | [7][2]                  |
| Opuštění systému                   | [0]                     |
| Návrat do předcházejícího menu     | [*]                     |
| Zopakovat nabídky v menu           | [#]                     |

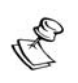

#### POZNÁMKY:

#### Aktivace:

Když provádíme nucenou aktivaci nezapomeňte, že podsystém zůstane bez zabezpečení.

#### Přemostění zóny:

Přemostění zóny znamená, že podsystém, k němuž zóna patří, zůstane bez zabezpečení.

Stav přemostěné zóny se automaticky změní na nepřemostěný, když deaktivujeme podsystém, k němuž zóna patří.

Možnost přemostění můžete vyřadit při instalaci systému. V takovém případě se tato možnost neobjeví v menu Provoz.

#### Provoz programovatelných výstupů:

Volba "Výstup pro spotřebiče" platí pro ty výstupy , které jsou definovány jako "kód sledování". S dotazy které souvisejí s tímto výběrem výstupů se obraťte na toho, kdo vám systém instaluje.

Existují dva typy programovatelných výstupů, které se při aktivaci chovají odlišně:

- Přepínací: Zůstanou po deaktivaci aktivní.
- Pulsní: Zůstanou po deaktivaci aktivní po určitou dobu (předem stanovený počet sekund) a pak se automaticky deaktivují.

Informace o tom, které programovatelné výstupy byly definovány jako

přepínací a které jako pulzní vám poskytne ten, kdo systém instaluje. **Změna čísel telefonů NM:** 

Měnit čísla NM telefonů mohou pouze držitelé hlavního kódu, kódu správce a kódu vedoucího.

Další informace o telefonních číslech NM viz str.43

WisDom Příručka uživatele

### Dvoucestná komunikace

Režimy dálkového odposlechu a hovoru do střeženého prostoru vám umožňují na dálku, pomocí mikrofonu, tiše poslouchat zvuky ve střeženém prostoru, abyste si mohli ověřit příčinu nějaké události. Rovněž můžete do střeženého prostoru přenášet hovor pomocí reproduktoru, který je součástí systému WisDom, např. když chcete dávat instrukce někomu, kdo je v tísni.

Na rozdíl od duplexního provozu, jaký probíhá při telefonování, není možno současně poslouchat a mluvit. Systém WisDom umožňuje pouze simplexní, tj. jednocestný provoz. Poslech nastavíte stisknutím [1] a přenos hovoru do areálu stisknutím [2], aby vás v areálu slyšeli.

#### POZNÁMKA:

Když zadáte některý z uvedených dvou simplexních režimů, máte po každém stisknutí [1] nebo [2] dvě minuty čas na hovor nebo poslech. Po uplynutí této doby se zopakuje menu Provoz nebo Potvrzení.

#### Nastavení režimu poslechu nebo hovoru:

 Z menu Provoz nebo Potvrzení stiskněte [6]. Ozve se následující hlášení:

"Chcete-li nastavit poslech stiskněte 1, pro hovor stiskněte 2. Pro návrat do předcházejícího menu stiskněte [**\***]"

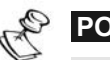

POZNÁMKA:

2 min po stisknutí poslední klávesy se znovu ozve zvonek a ozve se předcházející menu

#### 2) Poslech: [6][1]

Kdykoli můžete stisknout **[1]** a můžete naslouchat zvukům z areálu. Váš hovor se do areálu nepřenáší.

#### 3) Hovor: [6][2]

Kdykoli můžete stisknout **[2]**a mluvit do telefonu. Váš hlas bude slyšet uvnitř střeženého prostoru. Při tomto režimu nebudete slyšet zvuky z tohoto prostoru.

#### POZNÁMKA:

Když přepnete z režimu Hovor do režimu Poslech, zazní z reproduktoru v areálu "pípnutí". V průběhu režimu Hovor bude kontrolka Zpráva rychle blikat

#### 4) Přerušení dvoucestné komunikace:

Stiskněte **[\*]** abyste přerušili poslech nebo hovor a vrátili se k nabídce Provoz.

## Centrální zvukový systém pro předávání zpráv

Systém WisDom vám umožňuje předávání hlasových vzkazů mezi vámi a ostatními uživateli systému.

### Dálková reprodukce zprávy:

V menu Provoz stiskněte **[7]**. Výsledkem bude jedna z následujících zpráv:

"*Máte novou zprávu",* nebo "*Nemáte žádnou novou zpráv".* Novou zprávu si přehrajete stisknutím **[1]**.

### Dálkový záznam zprávy:

- V centrálním zvukovém systému pro předávání zpráv můžete uložit jednu zprávu o délce až 8s. Když budete nahrávat novou, ta předcházející se vymaže.
- 2) V menu Provoz stlačte [7].
- 3) Stlačte [2]. Výsledkem bude následující zpráva: "*Na začátku a konci záznamu stiskněte* [#] ".
- 4) Stiskněte [#] a namluvte zprávu do telefonního sluchátka.
- 5) Když skončíte zprávu, stiskněte [#]. Výsledkem bude následující zpráva:

"Máte novou zprávu. Při přehrávání zprávy stiskněte 1, při záznamu stiskněte 3"

Stisknutím **[1]** můžete přehrát zprávu, kterou jste právě nahráli. Stisknutí **[\*]** má za následek návrat k menu Provoz.

Když zvolíte možnost Rodinné středisko předávání zpráv, ozve se zpráva "*Máte novou zprávu"*. Jestliže vzkaz přehraje uživatel s jiným uživatelským kódem než ten kdo zprávu nahrál, ozve se zpráva "*Nemáte žádnou novou zprávu "*.

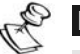

#### POZNÁMKA:

Systém oznamuje, že byla nahrána nová zpráva rychlým blikáním kontrolky "ZPRÁVA". Kontrolka se vypne poté, co zprávu vyslechnete.

Když zaznamenáváte novou zprávu, předcházející zpráva se vymaže.

## Příjem hovorů ze systému

Když nastane nějaká událost, např. spuštění alarmu, bude vás systém informovat o bezpečnostní situaci ( např. o vniknutí nepovolané osoby, nebo o požáru) tak, že vám zavolá a přehraje vám předem nahrané hlášení o události. Potom následuje nabídka Potvrzení, jak je popsáno na str. 37.

Systém může zavolat až čtyři telefonní čísla NM, takže o bezpečnostní situaci můžete být informováni vy i vaši příbuzní nebo sousedé.

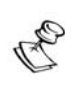

#### POZNÁMKY:

Systém zavolá zprávy na telefony NM až po ohlášení události monitorovací stanici

Telefonní čísla NM jsou přiřazena určitým událostem a podsystémům, k nimž se přijaté hovory vztahují. Systém musí být naprogramován aby zavolal na určité FM číslo poté co nastane nějaká specifická událost, takže událost "spustí" hovor. Viz str. 43, kde najdete další informace o číslech NM.

Můžete provést vhodnou činnost, třeba informovat úřady, použít centrální systém k předávání zpráv k oznámení události, nebo dálkově řídit provoz systému.

### Přijetí hovoru o události

První věcí kterou musíte udělat když ze systému přijmete nějaký hovor o události je promluvit do sluchátka telefonu, abyste systému potvrdili, že jste hovor přijal a abyste spustil předání zprávy o události.

Postačí když jednoduše zvedněte sluchátko a řekněte "Haló", nebo cokoli jiného

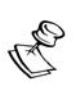

#### POZNÁMKY:

Jestliže systém váš hlas detekuje, začne se 5s po zvednutí telefonu přehrávat zpráva o události.

Systém může šum v telefonní síti interpretovat jako hlas a spustit přehrávání zprávy o události předtím, než jste potvrdili hlasem příjem hovoru.

Stiskněte [#] abyste spustili reprodukci zprávy o události od začátku.
### Oznámení události

Poté co řeknete "Haló", proběhne hlášení o události, které vás bude informovat o bezpečnostní situaci ve vašem systému, např.:

"Oaklandská ulice č.24, průnik narušitele, kuchyň, přízemí" Zprávy o událostech je možno vyřadit nebo je možno je definovat pouze pro specifické události. Definice oznamovaných zpráv o událostech provede ten, kdo systém instaluje.

#### TIPY:

Chcete-li zprávu o události zopakovat, stiskněte [#].

Chcete-li zprávu o události přeskočit a přejít přímo k menu Potvrzení, stiskněte [\*].

## Menu Potvrzení

Po předání zprávy o události vám systém sdělí následující seznam možností. Některé z nich vyžadují autorizaci pomocí vašeho uživatelského kódu.

#### POZNÁMKA:

Jestliže třikrát za sebou zadáte chybný kód, systém zavěsí a příslušné číslo NM bude po dobu 15min zablokované. V průběhu této doby není možno na tento NM telefon telefonovat.

Jestliže do 10s nezadáte platný uživatelský kód, systém zavěsí.

| Provozní operace                                                                                                    | Číslo |
|----------------------------------------------------------------------------------------------------|-------|
| Potvrzení zprávy                                                                                                    | [1]   |
| Potvrzení nějaké události znamená že jste obdrželi<br>nějakou zprávu z poplachového bezpečnostního<br>systému o nějaké události a chcete ji potvrdit.Když<br>nějakou událost potvrdíte, systém zavolá na<br>následující číslo NM. Pokud událost nepotvrdíte,<br>systém vám zavolá znovu tolikrát, kolikrát bylo<br>opakování naprogramováno. |       |
| Potvrdit a zastavit veškeré vytáčení                                                                                                    | [2]   |
| Jestliže zvolíte tuto možnost, potvrdíte událost a<br>zabráníte systému ve volání dalších čísel NM v<br>souvislosti s hlášením události.                                                                                                    | [Kód] |

#### Přístup do menu Provoz

Menu Provoz obsahuje seznam možností které jsou k disposici, pokud jde o dálkově ovládaný provoz, jak je to popsáno na str. 32

#### Poslech a přenos hovoru

Tato volba vám umožňuje poslouchat zvuky z areálu nebo přenášet zvuk do reproduktoru uvnitř, jak je to popsáno na str. 34.

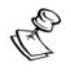

#### POZNÁMKA:

Přístup k menu Provoz a možnostem pro dálkový poslech a přenos hovoru budou v nabídce pouze když vaše číslo NM bude mít povolení k použití těchto funkcí. Další informace naleznete na str.43.

#### Opakovat zprávu o události

[#]

[3]

[Kód]

[6] [Kód]

# Kapitola 5: Uživatelské kódy

Mnohé z funkcí provede systém WisDom pouze po vložení bezpečnostního kódu (často se mu říká "uživatelský kód"). Každému jednotlivci, který systém používá, je přidělen uživatelský kód, který zase souvisí s úrovní oprávnění. Ti kteří mají vyšší úroveň oprávnění mají přístup k většímu počtu funkcí systému, než ti, jejichž oprávnění je na nižší úrovni. Pro uživatele systému WisDom je k disposici osm různých úrovní oprávnění. Uživatelské kódy mohou mít různou délku, max. 6 znaků, podle toho jak byly při instalaci naprogramovány. Systém WisDom může pracovat až s 32 různými uživatelskými kódy Ve výrobě byl naprogramován hlavní kód 1-2-3-4. Bude nejlépe tento kód dále popsaným způsobem upravit tak, aby byl jedinečný

a přizpůsobený, pokud to vaše bezpečnostní firma již neudělala sama.

#### POZNÁMKA:

Pokud jde o stanovení úrovní oprávnění, obraťte se na toho, kdo systém instaluje.

## Nastavení / změna uživatelských kódů

Uživatel, který má úroveň oprávnění odpovídající hlavnímu kódu, může změnit všechny uživatelské kódy, ale čísla z nichž se kódy skládají nemůže zobrazit. Uživatelé s jinou úrovní oprávnění mohou změnit jen své vlastní kódy. Chceme-li nastavit nebo změnit uživatelské kódy, musíme systém deaktivovat.

# Postup nastavení / změna uživatelského kódu:

- 1) V menu Uživatelské funkce vyberte [5] kódy
- 2) Zadejte kód a stiskněte 🐲

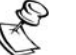

#### POZNÁMKA:

Jestli zadáte chybný uživatelský kód, klávesnice třikrát krátce pípne a ozve se: *Chybný kód. Zkuste to znovu*. Pokud se tak stane, rychle stiskněte [\*] [\*] a znovu zadejte správnou sekvenci.

3) Zvolte [1] pro Uživatelské kódy.

- 4) Zvolte [1] Definovat / aktualizovat.
- 5) Zadejte pořadové číslo uživatele tvořený dvěma číslicemi, jemuž chcete přiřadit nějaký uživatelský kód. Na příklad, chceme-li přiřadit nějaký uživatelský kód pořadovému č. uživatele 6, stiskněte [ ] ] [.

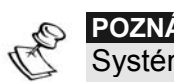

POZNÁMKA

Systém WisDom pracuje s pořadovými čísly uživatele od 00 do 32. Pořadové číslo uživatele 00 patří k hlavnímu kódu.

- 6) Zadejte nový kód a stiskněte (\*\*).
- 7) Jestliže jste neudělali chybu při zadávání, ozve se jedno potvrzující pípnutí a zobrazí se nějaká zpráva. V opačném případě se ozvou tři krátká pípnutí, ohlašující chybu.
- Zopakujte výše uvedené kroky pro další kódy.
- 9) Poté co jste zadali všechny kódy, rychle stiskněte \* To návrat do menu Uživatelské funkce.

# Vymazání uživatelských kódů

Někdy může vzniknout nutnost zcela vymazat nějaký uživatelský kód. Upozorňujeme, že není možno vymazat kód (i když je možno ho změnit).

Před mazáním uživatelských kódů je nutno systém deaktivovat.

## Postup vymazání uživatelského kódu:

- 1) Postupujte podle kroků 1-5 předcházejícího postupu.
- Je-li požadováno zadání nového kódu, stiskněte 💿 2) a potom 🐠.
- 3) Pokud jste neudělali chybu, ozve se krátké potvrzující pípnutí a zobrazí se zpráva. V opačném případě se ozvou tři krátká pípnutí, signalizující chybu.
- 4) Pro zadání dalších kódů opakujte výše uvedené kroky.

 5) Poté co jste smazali požadované kódy, rychle stiskněte
 \* \* aby proběhl reset a opusťte menu Uživatelské funkce.

# Kapitola 6: Hlavní nastavení uživatele

WisDom má řadu volitelných uživatelských funkcí, které mate k disposici když vstoupíte do módu Uživatelské funkce. V následujíc kapitole je seznam hlavních funkcí.

#### POZNÁMKA:

Ačkoli jsou tyto funkce v menu uživatelské funkce, můžete o naprogramování těchto funkcí požádat toho, kdo systém instaluje.

# Definování systémového času a data

# (Platí jen pro oprávnění na úrovni hlavního kódu a kódu správce)

Je nutno nastavit správný čas a datum, aby systém WisDom správně pracoval. Datum a čas se definuje po zvolení možnosti *hodiny* z menu Uživatelské funkce.

### Postup nastavení / změny systémového času:

- 1) Z menu Uživatelské funkce zvolte [6] Hodiny
- 2) Zadejte hlavní kód nebo kód správce a potom .
- 3) Zvolte položku [1] Systémový čas
- 4) Zadejte přesný čas ve 24-hodinovém formátu. K pohybu kurzoru použijte klávesy a pomocí kláves s čísly nastavte čas.
- 5) Stisknutím 🕐 potvrďte nastavení.

#### Postup nastavení / změny systémového data:

- 1) Z menu Uživatelské funkce zvolte položku [6] Hodiny
- 2) Zadejte hlavní kód nebo kód správce a potom 🐲
- 3) Zvolte [2] Systémové datum
- Zadejte správné datum. Pomocí kláves a posouvejte kurzor a pomocí klávesy přepínat mezi jednotlivými volbami.
- 5) Stisknutím *to potvrďte nastavení.*

# Nastavení telefonních čísel NM

V případě nějakého alarmu nebo nějaké události se systém může spojit s předem nastaveným telefonním číslem a pomocí specifických tónů nebo textů oznámit událost, k níž došlo na Váš privátní telefon.

## Postup zadání telefonního čísla NM:

- Z menu Uživatelské funkce zvolte položku
   [2] Činnosti.
- 2) Zvolte položku [2] telefonní čísla NM
- 3) Zvolte položku [1] Definovat

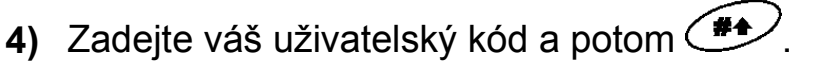

- 5) Zvolte pořadové číslo NM, který chcete upravit.
- Zadejte telefonní číslo včetně směrového čísla (je-li to nutné) a stiskněte
- 7) Po zadání telefonního čísla se zobrazí dvě otázky. Tím že na ně odpovíte, definujete povolení pro dálkové ovládání z daného telefonu.

Povol. FM č.1: Dálk.program: N Zvolte jednu z následujících možností, abyste definovali povolení:

**Y** *(ano)*: Uživatel může na NM telefonu vstoupit do menu Dálkový provoz a vybrat si ze všech nabídnutých možností.

**N** *(ne)*: Uživatel s NM telefonem nemůže vstoupit do menu Dálkově ovládané operace.

| Povol. FM č.1:  | 2 |
|-----------------|---|
| Dálk.poslech: N | r |
|                 |   |

Zvolte jednu z následujících možností, abyste definovali povolení:

**Y** (*Ano*): Uživatel NM telefonu může z menu Potvrzení zvolit dálkový poslech nebo přenos hovoru do areálu,

N: (*Ne*) Uživatel nemůže pomocí NM telefonu z menu Potvrzení zvolit dálkový poslech nebo přenos hovoru do areálu.

Je-li třeba, můžete použít níže popsané speciální funkce, abyste dosáhli požadovaného výsledeku. Požadovaný znak

můžete zvolit stisknutím kláves 🔎 nebo 🤎

| Funkce                                                  | Sekvence | Výsledek |
|---------------------------------------------------------|----------|----------|
| Skončit s vytáčením a počkat na nový<br>oznamovací tón. | [*][1]   | A        |
| Před pokračováním počkat stanovenou dobu.               | [*][2]   | В        |
| Přepnutí z pulzní do tónové volby<br>nebo naopak        | [*][3]   | С        |
| Odeslání DTMF znaku *                                   | [*][7]   | *        |
| Odeslání DTMF znaku #                                   | [*][9]   | #        |
| Vymazání čísel na poloze kurzoru.                       | [*][0]   |          |

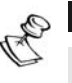

POZNÁMKA:

Chcete-li nějaké číslo vypustit, umístěte kurzor na první pozici a stiskněte **[\*] [0]**.

Po ukončení zadávání telefonního čísla stiskněte *telefonní číslo bude uloženo. Telefonní číslo může mít až 32 znaků.* 

# Plánování na celý týden

Plánování na celý týden vám umožní zautomatizovat některé operace systému. Provádí se to definováním jednoho nebo dvou časových intervalů, během nichž systém automaticky provede jednu z následujících funkcí:

- Automatická aktivace / deaktivace , viz níže
- Automatická aktivace programovatelných výstupů, str.47
- Omezení deaktivace uživatelem, str. 47

Můžete definovat až 16 časových programů. K definování dat použijte tabulku, která je uvedena v Příloze D: Časové plánování

### Automatická aktivace / deaktivace

Program aktivace automaticky aktivuje a deaktivuje systém v průběhu požadovaných časových intervalů. Při definování programu pro automatickou aktivaci / deaktivaci, potřebujete definovat následující parametry: Podsystém, mód aktivace (částečná nebo úplná), čas a označení.

V průběhu automatické aktivace se budou v areálu ozývat zprávy. Na příklad, když začne automatické odpočítávání, první zpráva bude:

"Probíhá proces automatické aktivace systému. Odejděte."

# Postup definování automatického programu aktivace / deaktivace:

- 1) V menu Uživatelské funkce zvolte [6] Hodiny.
- 2) Zadejte váš uživatelský kód a potom stiskněte
- 3) Zvolte [5] pro Plánovač.
- 4) Zvolte pořadové č. programu, které chcete definovat.
- 5) Zvolte [1] Aktivace / deaktivace.

6) Postupujte podle zpráv na displeji, které vás povedou celou programovací procedurou.

#### POZNÁMKY:

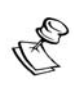

- Při definování časových intervalů pro každý den v týdnu můžete zvolit [8] All (*Všechny*), čímž nastavíte stejné časové intervaly pro všechny dny v týdnu.
- 2. Jste-li požadováni, použijte klávesu k zadání [Y] (*ano*). Na příklad při definování podsystému, který se má automaticky aktivovat a deaktivovat.
- 3. Nechejte čas na 00:00, jestliže nechcete provést automatizaci v průběhu aktuálního intervalu pro aktuální den.

## Definice programování výstupů

Program aktivace programovatelných výstupů pro (domácí spotřebič) automaticky aktivuje a deaktivuje spotřebič v intervalech, jaké požadujete. V každém programu můžete definovat souběžný provoz až čtyř programovatelných výstupů.

Při definování programu aktivace programovatelných výstupů pro spotřebiče je třeba abyste definovali nějaký program aktivace těchto výstupů, což znamená stanovit následující parametry: Výstupy, Časový plán, Dovolená a Označení.

## Postup definice programu aktivace výstupů:

- Zopakujte kroky 1 4 postupu programování plánu aktivace / deaktivace.
- 2) Zvolte možnost [2] výstup zap./vyp
- 3) Postupujte podle zpráv na displeji, které vás povedou celým postupem programování.

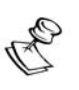

#### POZNÁMKY:

Možnost [3] *Dovolená* programu pro plánování programovatelných výstupů definuje způsob, jakým se bude skupina programovatelných výstupů aktivovat v průběhu dovolené:

N (*ne*): Během dovolené se budou programovatelné výstupy aktivovat stejným způsobem, jak je to definováno v časových oknech v průběhu týdne.

Y (*ano*): programovatelných výstupů se budou v průběhu dovolené aktivovat podle časového plánu, definovaného v následujícím kroku (definice dovolené).

## Definování programu pro omezení uživatele

Program omezení uživatele automaticky zabrání určitým uživatelům v deaktivaci systému v průběhu určitých časových intervalů. Základní nastavení z výroby je takové, že žádný z uživatelů systému žádné takové omezení nemá. Při definování programu omezení uživatelů je třeba abyste definovali následující tři parametry: *Uživatelé*, *Časový plán*, a *Označení*.

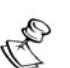

POZNÁMKA:

Základní nastavení je takové, že žádný uživatel nemá žádné omezení.

#### Postup definování programu omezení uživatele:

- 1) Zopakujte fáze 1- 4 postupu programování plánu aktivace / deaktivace.
- 2) Zvolte [3] Omezení uživatele.
- **3)** Postupujte podle pokynů na displeji, které vás povedou celým postupem programování.

## Nastavení lokálních oznamovacích zpráv

Když nastane nějaká událost, může systém WisDom ohlásit bezpečnostní situaci uživatelům areálu zvukovým hlášením. Pro jednotlivé události je možno tato hlášení povolit, nebo zablokovat.

Základní nastavení je takové, že oznamovací zprávy jsou povolené.

#### Postup povolení a zablokování oznamovacích zpráv:

- Stiskněte [\*][7] v hlavním uživatelském menu, abyste otevřeli menu Voice Message (*Hlasová zpráva*).
- 2) Zadejte váš uživatelský kód a potom 🐲
- 3) Z menu Hlasová zpráva zvolte položku [4] Oznámit zprávu.

4) V menu Announce Message (*Oznámit zprávu*).je seznam systémových událostí.

Z následujících možností zvolte událost, pro kterou chcete umožnit nebo znemožnit vydání oznamovací zprávy:

[1] Alarm Narušitel

[2] Požární Alarm

[3] Přivolání Policie

[4] Zdravotní Ohrožení

[5] Plná aktivace: Všechny zprávy obsažené v Plné aktivaci

- [6] Částečná aktivace
- [7] Automatická aktivace / deaktivace
- [8] Deaktivace

[9] Odchodové zpoždění

[10] Vstupní poždění

[11] Zprávy funkčních kláves

[12] Zprávy o problémech

[13] Obchůzka

5) Použijte klávesu k volbě jedné z následujících možností:

[N] (*ne*): Chcete-li zablokovat oznamovací zprávu pro nějakou zvolenou událost. Toto je základní nastavení.

[Y] (*ano*): Chcete-li umožnit oznamovací zprávu pro nějakou zvolenou událost.

# Provoz centrálního systému pro předávání zpráv

Centrální systém pro předávání zpráv umožňuje reprodukovat a zaznamenávat vzkazy v areálu. Zpráva může trvat až 8s. Když zaznamenáváte novou zprávu, ta předcházející zpráva se vymaže. V průběhu procesu nahrávání se na displeji WisDom objeví počítadlo, ukazující zbývající čas pro záznam zprávy.

## Postup nahrávání zprávy:

 Stiskněte tlačítko 

 a držte ho 2s. Začne pomalu blikat kontrolka ZPRÁVA a bude oznámena následující zpráva:

Až zazní tón nahrajte zprávu

 Až zazní tón mluvte do mikrofonu, který je v levém rohu systému WisDom, ze vzdálenosti asi 3cm. Jestliže skončíte zprávu předtím, než skončí časový limit, zmáčkněte klávesu ještě jednou.

## Postup reprodukce zprávy:

Stiskněte tlačítko Play (*reprodukce*) . Zaznamenaná zpráva se automaticky přehraje.

# Programování kláves Makro

Systém WisDom umožňuje zaznamenávat sérii příkazů a přiřazovat jim Makro klávesy.Když na dobu 2s tuto klávesu stisknete, proběhne celá zaznamenaná sekvence příkazů od začátku do konce.

Před programováním klávesy Makro doporučujeme, abyste postupně provedli celou sérii příkazů (která se má stát makrem) a poznamenali si všechny klávesy, které jste stlačili. Vznikne řada znaků, jak je to popsáno v bodě 5 postupu programování kláves Makro. Jsou k disposici až tři programy pro klávesy Makro. Na příklad, chcete-li aktivovat podsystémy 1 a 2 v nějakém systému tvořeném třemi podsystémy,. měli byste zmáčknout následující klávesy v kroku 5:

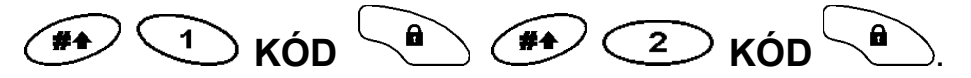

Tento příklad vyžaduje zadat následující řadu znaků:

[#]1 1234 a [#]2 1234 a

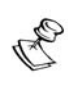

#### POZNÁMKA:

- 1. Makro klávesu může programovat pouze ten, kdo má oprávnění na úrovni Hlavního kódu.
- 2. Součástí maker nemohou být deaktivační příkazy.

## Postup programování klávesy Makro:

- 1) Z menu Uživatelské funkce zvolte možnost [8] Klávesa Makro.
- 2) Zadejte hlavní kód a potom .
- V menu Výběr klávesy je seznam 3 kláves Makro. Zvolte tu klávesu Makro, kterou chcete programovat.
- 4) Stiskněte [A1] na dobu 2s. (Nebo klávesu Makro, kterou jste zvolili v předcházejícím kroku 3).
- 5) Použijte numerické klávesy nebo klávesu
- 5) zadání řady znaků které odpovídají vámi požadovaným klávesám, jak je to popsáno na str. 51. Každý znak, který vložíte, se zobrazí na druhém řádku displeje.
- 6) MACRO A: #11234a#21234a Po zad to, aby posledu

Po zadání řady znaků se postarejte o to, aby kursor byl na místě za posledním znakem v řadě, jinak se vymaže poslední znak, který jste zadali a vše co za ním následovalo a klávesa Makro nebude plnit požadovanou funkci Stiskněte [A1] ještě jednou na dobu 2s (nebo klávesu Makro kterou jste zvolili v rámci kroku 4). Řada znaků se uloží a bude přiřazena ke zvolené klávese Makro.

 Je-li třeba, zvolte další klávesu Makro k naprogramování a zopakujte výše popsaný postup.

#### Použití kláves pro plnou / částečnou aktivaci k programování maker

V kroku 5 předcházejícího postupu se používají klávesy a k přepínání mezi a zadávání znaků, které representují klávesy na klávesnici WisDom. Následuje seznam těchto znaků a kláves, které jim odpovídají:

| Znak | Čemu odpovídá                |
|------|------------------------------|
| 0-9  | Numerické klávesy od 0 do 9. |
| A-C  | Klávesy maker od A do C.     |
| а    | Klávesa Plná aktivace.       |
| S    | Klávesa Částečná aktivace.   |
| *    | Klávesa 🏾 🖈                  |
| #    | Klávesa 🍽                    |

POZNÁMKA:

Při programování maker můžete rovněž použít numerické klávesy k zadávání

čísel. K pohybu kurzoru používejte klávesy [

Když se zobrazí znak který potřebujete, stiskněte aby kurzor na displeji přeskočil na další pole, kde chcete zapsat další znak z řady.

Když skončíte se zadáváním řady znaků ujistěte se opětným stisknutím , že kurzor byl na pozici následující za posledním znakem v řadě.

## Postup aktivace klávesy Makro:

Stiskněte numerickou klávesu [1/2/3] na dobu 2s abyste aktivovali makro [A], [B], nebo [C]. Uslyšíte zprávu, která potvrzuje, že makro bylo aktivováno *Makro X aktivováno*. Jestliže pro daný systém kláves není naprogramováno žádné makro, uslyšíte následující zprávu: "*Makro nebylo naprogramováno"* 

# Kapitola 7: Uživatelská údržba záložních baterií

Systém WisDom má 6 záložních baterií, které systém napájejí když vypadne síťové napájení. Je možno používat baterie dvou typů.

\* **Baterie které nelze dobíjet:** Velikost AA, 1,5V ss. alkalické

\* Baterie které lze dobíjet: Velikost AA,

články 1,2V ss

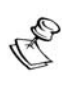

#### POZNÁMKA:

Výrobce dodává se systémem NiCd tužkové články AA, 1,2Vss, 800mA. Nezkoušejte jiné typy baterií schopných dobíjení, protože hrozí poškození zařízení.

Když se baterie částečně nebo zcela vybijí a je třeba je nabít, automaticky se ozve následující hlášení (pokud bylo naprogramováno):

Vybité baterie

Když se to stane, další postup závisí na tom, jakými bateriemi je váš systém vybaven:

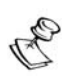

#### důležité: <u>Pozor</u>

1. Při výměně baterií se ujistěte, že jste koupili stejný typ. Pokud tento pokyn nebudete respektovat, hrozí úraz nebo poškození zařízení.

2. Pokud chcete místo baterie schopné dobíjení použít baterii, která tuto schopnost nemá, vyměňte také spojku **RECHARGEABLE BATTERY** *(Dobíjecí baterie)*, která je uvnitř systému WisDom. Další informace vám poskytne ten, kdo systém instaluje.

3. Použité baterie likvidujte podle vhodných předpisů

## Baterie schopné dobíjení:

- 1) Baterie schopné dobíjení, které vydrží systém napájet minimálně 12 hodin.
- Pokud hlášení o vybitých bateriích trvá, postupujte podle pokynů týkajících se výměny baterií, které nelze dobíjet.

## Baterie neschopné dobíjení:

 Vytáhněte schránku na baterie, která je na zadní straně systému WisDom.

# POZNÁMKA:

Mohlo se stát, že ten kdo systém instaloval zavřel schránku baterií vnitřním šroubem. V tomto případě ho požádejte, aby baterie vyměnil.

- <u>POZOR</u>: Všechny baterie nahraďte novými, stejného typu. Dávejte pozor na polaritu, která je vyznačena na schránce.
- Vraťte schránku baterií na místo. Hlášení o vybitých bateriích by mělo do 4 min zmizet.

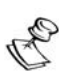

#### POZNÁMKA:

Baterie schopné dobíjení byste po výměně měli dobíjet po dobu alespoň 12 hod.

# Kapitola 8: Úplné menu Uživatelské funkce

Systém WisDom se dodává s různými uživatelskými funkcemi, z nichž si můžete vybrat když vstoupíte do menu *Uživatelské funkce.* V této kapitole je seznam všech položek tohoto menu.

Chcete-li vstoupit do módu Uživatelské funkce, stiskněte

\* a potom pořadové číslo funkce, nebo rychlou klávesu (viz tabulka níže) a nakonec váš uživatelský kód. Na příklad, chcete-li nějakou zónu přemostit, stiskněte

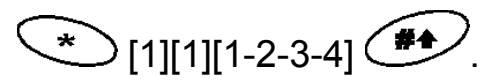

Chcete-li opustit mód Uživatelských funkcí a vrátit se do módu Normální provoz, stiskněte rychle \*\*.

| Rych.<br>klávesa | Funkce                                      | Popis                                                                                                    |
|------------------|---------------------------------------------|----------------------------------------------------------------------------------------------------|
| 1 Přemo          | stit                                        |                                                                                                    |
| 1                | Přemostit<br>zóny                           | Umožňuje přemostit kteroukoli ze zón, chráněných proti narušení.                                                    |
|                  |                                             | Pomocí klávesy můžete přepínat mezi možnostmi [Y] ( <i>ano</i> ) a [N] ( <i>ne</i> ) a                              |
|                  |                                             | potom stisknutím 🗭 potvrďte volbu.                                                                                  |
| 2                | Zrušit pře-<br>mostění                      | Zruší všechna přemostění zón, která byla<br>dříve provedena.                                                        |
| 3                | Obnova<br>přemos-<br>tění                   | Obnoví se přemostění, která byla naposledy nastavena.                                                               |
| 2 Činnos         | sti                                         |                                                                                                    |
| 1                | Provoz<br>programo-<br>vatelných<br>výstupů | Umožní uživateli řídit dříve zvolená externí<br>zařízení (např. nějaký spotřebič, motorová<br>garážová vrata, atd.) |

| Rych.<br>klávesa | Funkce                                        | Popis                                                                                                    |
|------------------|-----------------------------------------------|----------------------------------------------------------------------------------------------------|
| 2                | Telefony                                      | Umožňuje programovat dvě možnosti, týkající<br>se telefonního čísla NM:                                                                                                    |
|                  |                                               | <ol> <li>Definovat NM: Možnost definovat až 4<br/>telefonní čísla NM. V případě alarmu systém<br/>zatelefonuje na stanovené číslo. Další<br/>informace viz str.43</li> </ol>                                                                     |
|                  |                                               | 2) Zrušit NM: Pokud byla definována nějaká<br>telefonní čísla NM, je možno je zase zrušit.<br>Jestliže byl vyvolán nějaký poplach a v tomto<br>případě nepotřebujeme, aby systém telefonoval<br>na telefony NM.                                  |
| 3                | Řízení<br>monitoro-<br>vací sta-<br>nice (MS) | Umožňuje uživateli řídit provoz v souvislosti s<br>monitorovací stanicí (MS).                                                                                                    |
|                  |                                               | <ol> <li>Spojit hovor: Umožňuje spojit hovor se<br/>službou, která reaguje na poplach. Tato služba<br/>provede dálkové programování vašeho<br/>systému.</li> </ol>                                                                               |
|                  |                                               | 2) Předání: Podobně jako v případě spojení<br>hovoru (výše) – služba která reaguje na poplach<br>se s vámi může spojit a v průběhu tohoto<br>hovoru jí můžete předat kontrolu nad vaším<br>bezpečnostním systémem                                |
|                  |                                               | 3) Povolení U/D: Pokaždé když bude tato<br>funkce zvolena může služba reagující na<br>poplach získat nezávislý dálkový přístup k<br>vašemu systému, aby mohla provést<br>požadované změny v programování.                                        |
|                  |                                               | 4) Zrušit hlášení: Do centrální stanice se<br>odešle hlášení "zrušit alarm". Tato funkce se<br>používá v případě, že poplach byl spuštěn<br>omylem.                                                                                              |
|                  |                                               | 5) Odblokování: Určeno pouze pro toho, kdo<br>provádí instalaci! Některé protokoly mají kód pro<br>hlášení monitorovací stanici, umožňující<br>vstoupit do / vystoupit z režimu programování<br>při instalaci. Aby se zabránilo přijetí zprávy a |

| Rych.<br>klávesa | Funkce                       | Popis                                                                                                    |
|------------------|------------------------------|----------------------------------------------------------------------------------------------------|
|                  |                              | šetřil se čas, zpráva se na dvě minuty pozdrží.<br>Během této doby může ten, kdo provádí<br>instalaci, vstoupit do menu programování a<br>nebude podána žádná zpráva.                                                                                                    |
| 4                | Smazat<br>dálkovou<br>zprávu | Tato funkce vypustí zprávu, která byla odeslána<br>do LCD displeje z UD software.                                                                                                    |
| 5                | Anti-kód                     | Při instalaci se může naprogramovat, že systém<br>WisDom nebude bez dalšího zásahu schopen<br>nové aktivace poté, co byla zjištěna příčina<br>poplachu, nebo nějaký sabotážní zásah. Má-li<br>se obnovit mód <i>Normální provoz</i> , je nutno zadat<br>buď nějaký kód technika, nebo anti-kód. Zadání<br>kódu, dodaného technikem v daném místě,<br>způsobí návrat systému do módu <i>Normální</i><br><i>provoz</i> . |
| 6                | Obnova<br>nátlaku            | Deaktivuje přepínací programovatelné výstupy<br>pro spotřebiče, které byly aktivovány v důsledku<br>zadání nějakého nátlakového kódu.                                                                                                    |
| 3 Zobraz         | zení                         |                                                                                                    |
| 1                | Porucha                      | Mělo by se používat když systém zjistí nějaký<br>problém, který způsobil rychlé blikání kontrolky<br>PORUCHA.                                                                                                    |
| 2                | Poplach.<br>paměť            | Umožňuje zobrazit posledních pět příčin<br>poplachu, které má systém v paměti, v pořadí<br>po podsystémech.                                                                                                    |
| 3                | Stav<br>podsysté-<br>mu      | Umožňuje zobrazit stav podsystému, problémy<br>a všechny zóny, které "nejsou připravené".                                                                                                    |
| 4                | Stav<br>zóny                 | Umožňuje zobrazit všechny zóny ze systému a<br>jejich momentální stav.                                                                                                    |
| 5                | Paměť<br>událostí            | Umožňuje zobrazení významných událostí v<br>systému, včetně data a času.                                                                                                    |

| Rych.<br>klávesa | Funkce              | Popis                                                                                                    |
|------------------|---------------------|----------------------------------------------------------------------------------------------------|
| 6                | Informace           | Umožňuje zobrazit následující informace:                                                                                             |
|                  |                     | <ol> <li>Servisní informace: Umožňuje zobrazit<br/>jakékoli dříve zadané servisní informace.</li> </ol>                              |
|                  |                     | 2) Verze systému.                                                                                                    |
| 4 Údrži          | ba                  |                                                                                                    |
| 1                | Testování           | Funkce testování umožňuje držiteli oprávnění<br>na úrovni hlavního kódu provést třísekundový<br>test následujících elementů systému: |
|                  |                     | 1) Klávesnice (kontrolky a displej LCD)                                                                                              |
|                  |                     | 2) Vnitřní siréna                                                                                                    |
|                  |                     | 3) Externí siréna                                                                                                    |
|                  |                     | 4) Reproduktor                                                                                                    |
|                  |                     | 5) Test baterií                                                                                                    |
| 2                | Obchůzka            | Používá se ke snadnému otestování a<br>vyhodnocení provozu zvolených zón ve vašem<br>systému                                         |
| 3                | Ovládání<br>Gongu   | Používá se k ovládání Gongu systému nebo<br>nějaké funkce, zahrnující tuto signalizaci.                                              |
| 4                | Ovládání<br>bzučáku | Používá se k ovládání bzučáku nebo nějaké<br>funkce která s ním souvisí.                                                             |
| 5                | Diagnostika         | Pouze pro toho, kdo provádí instalaci                                                                                                |

| Rych.<br>klávesa | Funkce                          | Popis                                                                                                    |  |
|------------------|---------------------------------|----------------------------------------------------------------------------------------------------|--|
| 5 Kódy           |                                 |                                                                                                    |  |
| 1                | Uživatel-<br>ské kódy           | Umožňuje definovat následující parametry<br>uživatele:                                                                                                    |  |
|                  |                                 | <b>1) Nastavit kód</b> : Nastavuje, mění a maže<br>uživatelské kódy tak, jak je to popsáno na str. 39.                                                                                                    |  |
|                  |                                 | 2) Oprávnění: Propojuje uživatelské kódy s<br>úrovněmi oprávnění. Další informace vám<br>poskytne dealer.                                                                                                    |  |
|                  |                                 | <ol> <li>Podsystém: Přiřazuje podsystémy<br/>uživatelům.</li> </ol>                                                                                                    |  |
|                  |                                 | <b>4) Označení</b> : Přiřazuje označení uživatelům<br>(10 znaků ).                                                                                                    |  |
| 2                | Kód vzdá-<br>leného<br>telefonu | Přístupový kód v podobě dvou číslic, který se<br>používá když se spojujeme se systémem ze<br>vzdáleného telefonu. Tento kód může<br>naprogramovat ten, kdo provádí instalaci, nebo<br>pracovník s oprávněním na úrovni hlavního<br>kódu.       |  |
| 6 Hoding         | y                               |                                                                                                    |  |
| 1                | Systémový<br>čas                | Umožňuje nastavení systémového času.                                                                                                    |  |
| 2                | Systémo-<br>vé datum            | Umožňuje nastavení systémového data.                                                                                                    |  |
| 3                | Příští<br>aktivace              | Používá se k automatické plné aktivaci<br>deaktivovaného systému ve specifikovanou dobu<br>v průběhu následujících 24 hodin. Příští aktivace<br>je platná pouze jednorázově a nastavení je<br>automaticky smazáno, jakmile je příkaz proveden. |  |
| 4                | Příští<br>deaktivace            | Používá se k automatické deaktivaci aktivního<br>systému ve specifickou dobu v průběhu příštích<br>24 hodin. Příští deaktivace je platná pouze<br>jednorázově a nastavení je automaticky smazáno,<br>jakmile je příkaz proveden.               |  |

| Rych.<br>klávesa | Funkce              | Popis                                                                                                    |
|------------------|---------------------|----------------------------------------------------------------------------------------------------|
| 5                | Plánovač            | Umožňuje definovat týdenní program, každý<br>den až dva časové intervaly, kdy se systém<br>automaticky aktivuje, aktivují se výstupy pro<br>spotřebiče, nebo je zabráněno uživatelům v<br>deaktivaci, jak je to popsáno na str. 45.                                                                                                    |
| 6                | Dovolená            | Umožňuje definovat až 20 období dovolené a<br>podsystémy, které se budou automaticky o<br>dovolené aktivovat.                                                                                                    |
| 7 Hlasov         | vé zprávy           |                                                                                                    |
| 1                | Struktura<br>zprávy | Umožňuje specifikovat pořadí v jakém jsou<br>zprávy hlášeny telefonem ze systému WisDom.<br>Existují dvě možnosti:                                                                                                    |
|                  |                     | <ul> <li>[Společná, Událost, Podsystém, Zóna]</li> </ul>                                                                                                    |
|                  |                     | <ul> <li>[Událost, Podsystém, Zóna, Společná]</li> </ul>                                                                                                    |
|                  |                     | použijte kláves a k nastavení volby                                                                                                    |
| 2                | Označení<br>zprávy  | Záznam a přehrávání zpráv hlasových názvů do<br>zón, podsystémů, výstupů a identifikační zpráva<br>při příjmu zprávy do vašeho privátního telefonu.<br>Navíc k samočinnému záznamu můžete zónám<br>a podsystémům přiřadit předem zaznamenané<br>označení ze seznamu zpráv. Další informace<br>vám poskytne pracovník, provádějící instalaci. |
|                  | Zpráva o<br>testu   | Používá se k ověření dálkové i lokální<br>komunikace.                                                                                                    |
|                  |                     | <ol> <li>Odeslat zprávu:Dálková komunikace se<br/>ověřuje odesláním zprávy "Test události" na<br/>zvolené číslo telefonu NM. Aby to bylo možné,<br/>přiřaďte nějaké telefonní číslo příslušnému číslu<br/>NM.</li> </ol>                                                                                                    |
|                  |                     | <ol> <li>Místní reprodukce: Lokální komunikace se<br/>ověřuje přehráváním lokální zprávy.</li> </ol>                                                                                                    |
| 4                | Oznám.<br>zprávy    | Povolení a zablokování oznamovacích zpráv.<br>Další informace viz str. 47                                                                                                    |

| Rych.<br>klávesa | Funkce                                 | Popis                                                                                               |  |  |
|------------------|----------------------------------------|----------------------------------------------------------------------------------------------------|--|--|
| 8 Kláves         | sy makro                               |                                                                                                    |  |  |
| 1/2<br>/3        | Kláve-<br>sa<br>[A/B/C]                | Zaznamenává se řada příkazů a přiděluje<br>se jí funkční klávesa. Podrobné informace<br>viz str. 49 |  |  |
| 9 Progra         | 9 Programování prováděné při instalaci |                                                                                                    |  |  |
| 1                | Úplný<br>pro-<br>gram                  | Otevírá úplné menu možností<br>programování.                                                        |  |  |
| 2                | Čás-<br>tečný<br>pro-<br>gram          | Otevírá omezené menu možností<br>programování.                                                      |  |  |

POZNÁMKA:

Viz *Příručka instalace a programování systému WisDom*, kde naleznete podrobnější informace o funkcích, využívaných k programování při instalaci.

# Příloha A: Poruchy systému

V následující tabulce je seznam některých možných poruchových stavů, jejich popis a doporučené reakce na ně.

Chcete-li si ověřit poruchu systému, stiskněte

\*\* \* ; uslyšíte úvodní zprávu "*Poruchy systému"* a potom seznam aktuálních chybových zpráv. Pokud je tento seznam prázdný, uslyšíte zprávu "*Systém je bez poruch"* 

Chybová zpráva bude ohlášena rovněž po potvrzené zprávě o deaktivaci, nebo jestliže se objeví nová porucha v průběhu deaktivačního postupu.

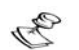

#### POZNÁMKA:

Pracovník provádějící instalaci může nastavit možnost *Zpráva o poruše systému*, nebo ne.

| Porucha                                              | Popis                                                                                                    | Displej                      | Zpráva                                 | Reakce                                     |
|------------------------------------------------------|----------------------------------------------------------------------------------------------------|------------------------------|----------------------------------------|--------------------------------------------|
|                                                      | HL                                                                                                    | AVNÍ PORUCHY                 |                                        |                                            |
| Poru-<br>cha<br>po-<br>moc-<br>ného<br>napá-<br>jení | Selhalo<br>pomocné<br>napájení<br>panelu, určené<br>k napájení<br>zařízení (např.<br>detektory<br>pohybu). | PORUCHA:<br>ZAKL.: VYST.NAP. | "Porucha<br>pomoc.<br>napáj."          | Volejte<br>Vaši<br>servisní<br>organizaci. |
| Poru-<br>cha<br>obvo-<br>du<br>sirény                | Vnější<br>siréna<br>odpojen                                                                                | PORUCHA:<br>ZAKL.: SIRENA.   | Porucha<br>obvodu<br>sirény            | Volejte<br>Vaši<br>servisní<br>organizaci. |
| Chyba<br>přeno<br>su MS                              | Selhala<br>komunika-<br>ce s MS.                                                                           | PORUCHA:<br>MS 1 CHY VOL.    | Chyba<br>zprávy<br>centrál.<br>stanici | Volejte<br>Vaši<br>servisní<br>organizaci. |

| Porucha                           | Popis                                                                                                    | Displej                                                                                                    | Zpráva                                | Reakce                                                                                                    |
|-----------------------------------|----------------------------------------------------------------------------------------------------|----------------------------------------------------------------------------------------------------|---------------------------------------|----------------------------------------------------------------------------------------------------|
| Hodi-<br>ny ne-<br>nasta-<br>veny | Sytémové<br>hodiny<br>neměří čas<br>a/nebo<br>datum.                                                                       | PORUCHA:<br>SYSTEM.HODINY.                                                                                           | Hodiny<br>nejsou<br>nastavené         | Nastavte<br>systémový<br>čas a<br>datum, viz<br>str. 42.                                                                         |
| Chyb-<br>ný<br>kód                | Při<br>instalaci je<br>možno<br>nastavit<br>systém<br>tak, aby<br>chybný<br>kód hlásil<br>jako<br>chybu.                   | PORUCHA:<br>SPAT.KOD P=1<br>POZNÁMKA<br>: P=1 se<br>týká podsys-<br>tému, ve kte-<br>rém byl<br>zadán<br>chybný kód. | Chyb-ný<br>kód,<br>[podsys-<br>tém] X | Jakmile se<br>porucha<br>zobrazí na<br>displeji,<br>automatic-<br>ky se ze<br>systému<br>odstraní.                               |
| Výpadek<br>stříd.<br>napájení     | Přerušeno<br>napájení<br>ze sítě;<br>systém<br>bude<br>pracovat<br>dále na<br>baterie tak<br>dlouho, jak<br>bude<br>možno. | PORUCHA:<br>ZAKL: VYP.SITE                                                                                           | Ztráta stříd.<br>napájení)            | Zkontroluj-te<br>připojení<br>transformátoru<br>Wisdom k síti.<br>Ujistěte se, že<br>napájení není<br>přerušeno, ani<br>vypnuto. |
| Vybité<br>baterie                 | Baterie se<br>téměř<br>nebo zcela<br>vybily a je<br>nutno je<br>dobít nebo<br>vyměnit.                                     | PORUCHA:<br>ZAKL: NIZ.BAT                                                                                            | Vybité<br>baterie                     | Vyměňte<br>baterie, jak<br>je popsáno<br>na str.                                                                                 |

| Porucha                                                         | Popis                                                                                                    | Displej                                         | Zpráva                              | Reakce                                                                                                    |
|-----------------------------------------------------------------|----------------------------------------------------------------------------------------------------|-------------------------------------------------|-------------------------------------|----------------------------------------------------------------------------------------------------|
| Poru-<br>cha<br>tele-<br>fonní-<br>ho ve-<br>dení               | Telefonní<br>vedení je<br>buď<br>rozpojené,<br>nebo<br>neschopné<br>provozu.                                           | PORUCHA:<br>TELEF.LINKA<br>PORUCHA:<br>ZARUSENI | Porucha te-<br>lefonního<br>vedení) | Jestliže<br>všechny<br>ostatní<br>telefony<br>v areálu<br>fungují,<br>volejte<br>Vaši<br>servisní<br>organizaci.<br>Pokud ne,<br>obraťte se<br>na místní<br>telekomu-<br>nikační<br>firmu. |
| Elekt-<br>ro-<br>mag-<br>netic-<br>ká<br>inter-<br>feren-<br>ce | Nějaký<br>radiofrek-<br>venční<br>signál<br>blokuje<br>kanál,<br>kterým<br>čidla<br>komunikují<br>s řídícím<br>panelem | PORUCHA:<br>ZARUSENI                            | Elektromagn<br>etické rušení        | Obraťte se<br>na toho,<br>kdo<br>prováděl<br>instalaci.                                                                                                    |

| Porucha                          | Popis                                                                         | Displej                 | Zpráva                           | Reakce                                                                                                    |
|----------------------------------|-------------------------------------------------------------------------------|-------------------------|----------------------------------|----------------------------------------------------------------------------------------------------|
| PI                               | ROBLÉMY S BEZI                                                                | DRÁTOVÝM VYSÍ           | ÍLAČEM V ZÓNĚ                    |                                                                                                    |
| Ztráta<br>zóny                   | Systém<br>nepřijal<br>nějaký<br>signál<br>v průběhu<br>specifikova<br>né doby | Z=01: ZTRATA<br>ZONA 01 | Ztráta<br>zóny<br>[zóna<br>X]    | Obraťte se<br>na toho,<br>kdo<br>prováděl<br>instalaci.                                                       |
| Vybitá<br>baterie v<br>detektoru | V některé<br>zóně byla<br>zjištěna<br>vybitá<br>baterie<br>vysílače           | Z=01: NB<br>ZONA 01     | Vybitá<br>baterie<br>[Zóna<br>X] | Doporučuje se<br>zavolat tomu<br>kdo systém<br>instaloval aby<br>vyměnil baterie<br>v příslušném<br>vysílači. |

# Příloha B: Zvuky vydávané systémem

Navíc k vizuálním indikacím (pomocí kontrolek systému WisDom) podává tento systém i zvuková hlášení některých událostí.

| Událost                                      | Zvuk z klávesnice systému                                                                                                  |  |  |  |
|----------------------------------------------|----------------------------------------------------------------------------------------------------|--|--|--|
| Alarm "Nežádoucí vstup"                      | Rychlé pípání, nepřerušované (viz<br>Pozn.                                                                                 |  |  |  |
| Alarm "Požár"                                | Rychlé pípání, odstupňované (Viz pozn.<br>3)                                                                               |  |  |  |
| Klávesnice, alarm<br>"Ohrožení"              | Rychlé pípání (Viz pozn. 2)(viz Pozn.                                                                                      |  |  |  |
| Klávesnice, alarm<br>"Požár"                 | Rychlé pípání(viz Pozn.odstupňované<br>(Viz pozn. 3                                                                        |  |  |  |
| Klávesnice, pomocný<br>nouzový alarm         | Žádný zvuk                                                                                                    |  |  |  |
| Aktivace nebo deaktivace                     | Tón trvající 1s po skončení operace.<br>Pokud nebyla operace provedena<br>správně, tři rychlá pípnutí(viz poznámky<br>1,3) |  |  |  |
| Odpočítívání<br>příchodového zpoždění        | Pomalu se opakující tóny, které skončí<br>když vyprší nastavený čas<br>příchodového zpoždění (viz Pozn. 3)                 |  |  |  |
| Odpočítávání<br>odchodového zpoždění         | Pomalu se opakující tóny po dobu<br>trvání doby odchodového zpoždění (viz<br>Pozn. 3)                                      |  |  |  |
| Správná/nesprávná data<br>nebo pořadí kláves | Sekundu trvající tón, pokud byla<br>operace provedena správně.<br>V opačném případě tři rychlá pípnutí<br>(viz Pozn. 3)    |  |  |  |
| Zvonění                                      | Zvuk trvající 2s (viiz pozn. 4)                                                                                            |  |  |  |

## Událost

| P | POZ | NÁMKY:                                                                                                    |
|---|-----|----------------------------------------------------------------------------------------------------|
| D | 1.  | Pokud to bylo při instalaci naprogramováno, může se ozvat krátké<br>"pípnutí", když vyprší doba výstupního zpoždění.                                                                                                    |
|   | 2.  | Společnost provádějící instalaci stanoví, zda se bude alarm k přivolání policie zvukově signalizovat také venku, nebo ne.                                                                                                    |
|   | 3.  | Obvykle je umožněno pípnutí klávesnice v reakci na odpočítávání vstupního / výstupního zpoždění, při zjištění požáru, při chybách klávesnice a potvrzující pípnutí. Záleží na rozhodnutí uživatele, zda tyto zvuky zablokuje, nebo ne. |
|   | 4.  | Když dojde v průběhu doby deaktivace k narušení nějaké zóny, pro kterou byla nastavena funkce Gong, klávesnice tuto událost oznámí. Gong je rovněž možno zablokovat, pokud není žádoucí.                                               |
|   | 5.  | Na základě rozhodnutí, přijatých v době instalace vašeho poplachového systému, může být alarm tohoto typu signalizován pípáním.                                                                                                    |
|   |     |                                                                                                    |

# Příloha C: Pojmy a definice

Zde je uvedeno a vysvětleno několik pojmů, s nimiž byste se měli seznámit. Budete-li je znát, lépe porozumíte funkcím a obsluze Vašeho bezpečnostního systému.

Úroveň oprávnění: Každému jednotlivci, který používá bezpečnostní systém, je přidělen uživatelský kód a každému takovému kódu přísluší určitá úroveň oprávnění Pracovník s vyšší úrovní oprávnění má přístup k více funkcím a možnostem systému, zatímco nižší úroveň znamená, že rozsah funkcí, které jsou dané osobě k disposici, je omezen. Existuje osm různých úrovní oprávnění přístupu uživatelů k systému.

**Gong:** Pod pojmem gong se rozumí série tří krátkých tónů z klávesnice, které je možno nastavit, aby signalizovalo narušení vybrané poplachové zóny (zón) v době, kdy je systém deaktivován (vypnutý). Tato metoda může být např. použita k signalizaci otvírání dveří do prodejny. Tento druh signalizace můžete podle vlastního uvážení vypnout, nebo zapnout.

**Paměť událostí**: Systémové události mohou být zpětně zobrazeny na displeji klávesnice nebo přeneseny do služby reagující na poplach pomocí software Upload/Download a vytištěny pro potřeby dalších analýz.

Vstupní / výstupní zpoždění: Nastavení vašeho bezpečnostního systému musí počítat s určitým zpožděním aktivace při vstupu / výstupu z areálu, aby se nespustil falešný alarm.

**Telefon NM**: Navíc k standardnímu hlášení centrální stanici může systém vysílat zprávy o událostech do telefonního přístroje určeného uživatele systému. **Bezdrátový dálkový ovladač**: Je to bezdrátový vysílač se čtyřmi tlačítky, který umožňuje aktivovat nebo deaktivovat váš poplachový systém i odeslat signál nouzového alarmu a aktivovat nějaký reléový výstup.

**Monitorovací (centrální) stanice**: Váš systém může být nastaven aby hlásil alarmy do nějaké centrální stanice, která soustavně monitoruje činnosti mnoha bezpečnostních systémů (odvykle prostřednictvím telefonní sítě) a navazuje kontakt s příslušnými úřady.

**Podsystém:** Jednou z výhod, které Wisdom poskytuje, je jeho schopnost rozdělit jakýkoli systém na určitý počet oddělení. Každé oddělení můžete považovat za samostatný zabezpečovací systém, který je možno samostatně aktivovat nebo deaktivovat.

**Fyzická ochrana**: Zařízení které brání neoprávněným zásahům do hardware systému tím, že spustí alarm při otevření kterékoli hardwarové komponenty

**Zprávy o poruchách**: Je-li třeba, může váš bezpečnostní systém rovněž hlásit centrální stanici všechny poruchy nebo závady které zaznamenal, aby bylo možno zavolat servis.

**UD software** (Upload/Download software): Software které používá ten, kdo systém instaluje, k programování systému WisDom a také uživatel systému při jeho provozu a zobrazování jeho stavu.

**Uživatelský kód**: Číselný kód tvořený až čtyřmi nebo šesti číslicemi, který se používá k plnění mnoha funkcí systému WisDom.

**Programovatelný výstup**: Navíc k normálnímu provozu je možno systém využít k ovládání nějakého domácího spotřebiče nebo k ovládání osvětlení v areálu. Může se vypínat a zapínat automaticky, nebo z nějaké systémové klávesnice.

**Plánovač**: Pomocí zabudovaných hodin je možno plánovat automatické operace, jako je aktivace nebo deaktivace, aktivace výstupů pro spotřebiče, a omezení uživatele.

**Zóna**: Jediný detektor nebo kombinace detektorů, která se obvykle vztahuje k nějakému prostoru areálu, nebo k nějakému typu ochrany. Zóny které využívají zařízení, určená k detekci vloupání se obvykle nazývají "detektory narušení".Jiné zóny mohou obsahovat jeden nebo několik detektorů kouře. Jedná se o "požární zóny". Zóna ochrany prostředí obvykle chrání areál proti únikům plynu a/nebo proti zatopení.

# Příloha D: Plánovací tabulka

K definování každého týdenního programu použijte následující tabulku.

Týdenní program č.:\_\_\_\_\_

Název programu:

| Typ prog.                                              |                 | Definice parametrů             |  |                        |                                                                                                  |                          |                         |                        |
|--------------------------------------------------------|-----------------|--------------------------------|--|------------------------|--------------------------------------------------------------------------------------------------|--------------------------|-------------------------|------------------------|
| Aktivace /<br>deaktivace 🛛                             | Podsyst         |                                |  | 1                      | 2                                                                                                | 3<br>□                   | Režim a<br>D<br>Plná    | aktivace:<br>□ Částeč. |
| Programova-<br>telné výstupy<br>□                      |                 |                                |  | m pro<br>dovol         | <ol> <li>3. výst. č:</li> <li>4. výst. č:</li> <li>gramu výstupů můžete</li> <li>ené.</li> </ol> |                          |                         |                        |
| Omezení<br>oprávnění<br>uživatele k<br>deaktivaci<br>□ |                 | Uživatel<br>#                  |  | Jméno                  |                                                                                                  | Uživatel<br>#            | Jméno                   |                        |
| Den                                                    | Ča<br>sta<br>H⊦ | Čas (<br>startu 1 )<br>HH:MM ( |  | Čas<br>ukon.1<br>HH:MM |                                                                                                  | Čas<br>startu 2<br>HH:MM | Čas ukon.<br>2<br>HH:MM |                        |
| Neděle                                                 |                 |                                |  |                        |                                                                                                  |                          |                         |                        |
| Pondělí                                                |                 |                                |  |                        |                                                                                                  |                          |                         |                        |
| Úterý                                                  |                 |                                |  |                        |                                                                                                  |                          |                         |                        |
| Středa                                                 |                 |                                |  |                        |                                                                                                  |                          |                         |                        |
| Čtvrtek                                                |                 |                                |  |                        |                                                                                                  |                          |                         |                        |
| Pátek                                                  |                 |                                |  |                        |                                                                                                  |                          |                         |                        |
| Sobota                                                 |                 |                                |  |                        |                                                                                                  |                          |                         |                        |

| Poznámky |
|----------|
|          |
|          |
|          |
|          |
|          |
|          |
|          |
|          |
|          |
|          |
|          |
|          |
|          |
|          |
|          |
|          |
|          |
|          |
|          |

- Čtěte pokyny : všechny bezpečnostní a provozní pokyny musí být přečteny před uvedením zařízení do provozu.
- Je nutno dodržovat všechna bezpečnostní upozornění pokyny pro údržbu která jsou uvedena na zařízení nebo v návodu na obsluhu.
- Bezpečnostní a provozní pokyny musí být uschovány pro pozdější použití.
- Montáž zařízení musí být provedena dle pokynů výrobce a s použitím doporučeného montážního příslušenství. Montáž zařízení může provádět pouze kvalifikovaná osoba.
- KONDENZACE VLHKOSTI. Před prvním zapnutím zařízení po vybalení je nutné počkat 30 minut na vysušení případného orosení zapříčiněného změnami teplot při vybalení.
- Zařízení je možné provozovat pouze v prostředí stanoveném v návodu na obsluhu. Provozováním v jiném prostředí může zařízení pracovat nesprávně, nebo může být zařízení zničeno nebo může dojít k úrazu osob!
- Obsluhu a údržbu zařízení může provádět pouze zodpovědná, náležitě poučená osoba.
- Zařízení nepoužívejte ve vlhkém prostředí a nevystavujte jej dešti a stříkající vodě (např. v blízkosti vany, mycího dřezu apod.). Může dojít k poškození zařízení nebo k úrazu elektrickým proudem.
- Zařízení nevystavujte nepřiměřenému mechanickému namáhání, může dojít k poškození zařízení a následnému úrazu osob (elektrickým proudem nebo zranění o poškozené mechanické díly).
- Připojení zařízení na jiné napájecí napětí může způsobit zničení zařízení nebo může způsobit úraz obsluhy!
- Elektronické součástky použité v tomto zařízení jsou citlivé na statickou elektřinu. Nedotýkejte se proto vodivých součástí zařízení holou rukou (včetně senzoru u prostorových detektorů). Nedodržení tohoto pravidla může způsobit zničení zařízení.
- Proti účinkům statické elektřiny nebo proti škodám vzniklým přepětím v napájení je vhodné zařízení chránit vhodnými komponenty (odrušovací a ochranné prvky).
- Zařízení čistěte pouze suchým hadříkem (nebo navlhčeným v saponátu), nepoužívejte žádné tekuté čistící prostředky nebo aerosoly, případně organická rozpouštědla (líh, ředidlo). Čištění Fresnelových čoček u prostorových detektorů přenechejte pouze kvalifikované servisní osobě.
- Pokud zařízení nepracuje správně přezkoušejte : zapojení přívodů k zařízení napájecí napětí přivedené k zařízení
  - správnost nastavení ovládacích prvků zařízení zapojením jiného zařízení stejného typu vyloučíte případný vliv okolí na funkci zařízení

pokud po těchto opatřeních bude patrné, že závada je v zařízení, předejte zařízení odbornému servisu

- Opravy zařízení neprovádějte sami ale přenechejte je pouze kvalifikované osobě (servisu).
- Po ukončení životnosti zařízení je uživatel povinen likvidovat zařízení následujícím způsobem
- kovové součásti do sběru kovového odpadu
- plastové součásti do příslušných sběren, nebo prodejci, který za poplatek zařídí likvidaci

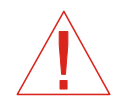

#### DŮLEŽITÉ UPOZORNĚNÍ :

Test systému by měl být v souladu s EN 50131 prováděn jednou za 1/4 roku (u systémů s vysokými riziky) nebo jednou ročně (ostatní systémy).

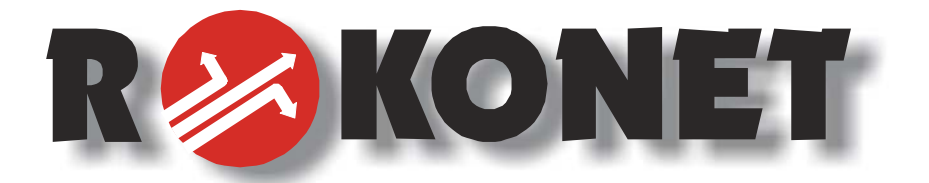

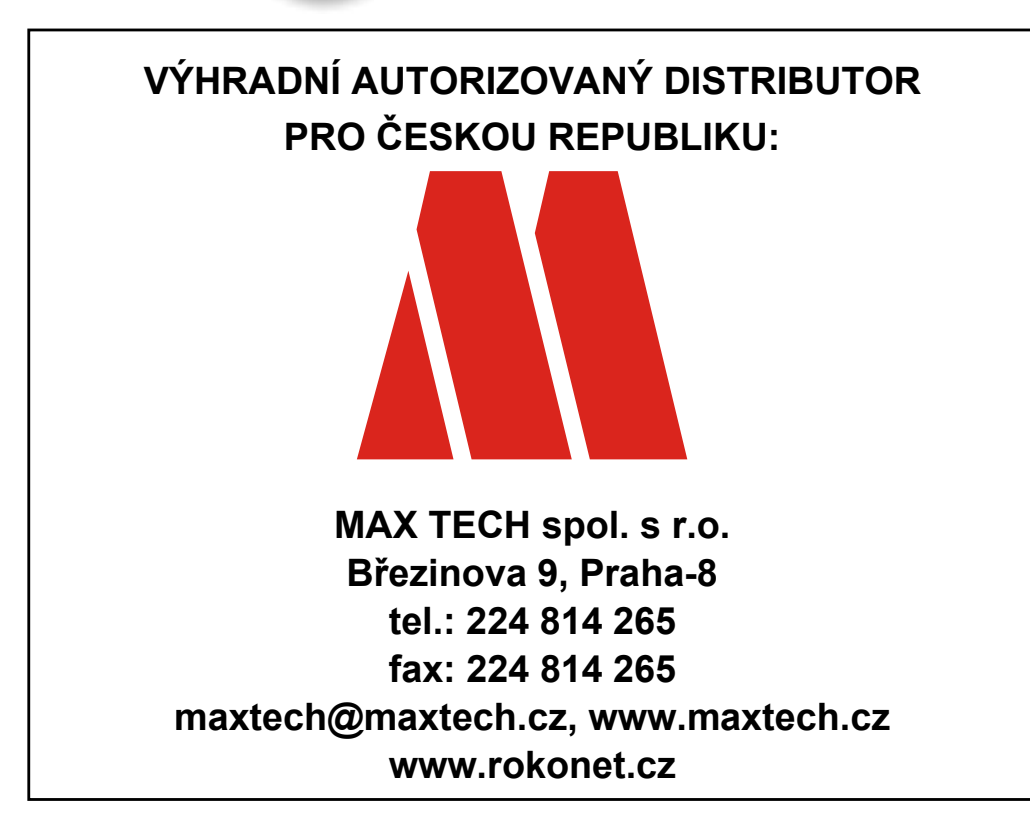

Výrobce si ponechává právo na změny produktů bez předchozího upozornění.

Tento manuál předpokládá, že instalační technik tohoto produktu byl vyškolen a znalý všech předpisů a norem na bezpečnostní systémy, systémy kontroly vstupu a na systémy automatizace a že systém ROKONET je namontován dle platných předpisů a norem.

Z tohoto důvodu Rokonet Electronics Ltd. a Max Tech spol. s r.o. nenesou žádnou odpovědnost za nějaké poškození, finanční ztráty nebo škody způsobené na jakémkoliv majetku nebo osobě vyplývající ze správného nebo nesprávného používání jakéhokoliv komponentu Rokonet.

8/05

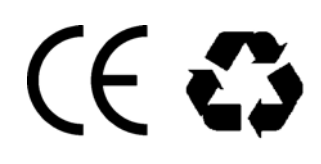